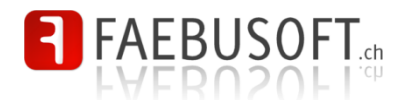

# play! Floorball Team Manager

Benutzerdokumentation

Version 2.1, 09.07.2014

**Autor(en)** Fabian von Allmen

faebusoft.ch Fabian von Allmen Kaffeestrasse 14 8180 Bülach

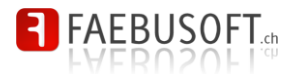

## Inhaltsverzeichnis

| 1     | Einführung             | 1  |
|-------|------------------------|----|
| 1.1   | Anmelden               | 1  |
| 1.2   | Abmelden               | 3  |
| 1.3   | Passwort ändern        | 3  |
| 2     | Grundwissen            | 4  |
| 2.1   | Browser-Kompatibilität | 4  |
| 2.2   | Berechtigungen         | 4  |
| 2.3   | Meldungen              | 5  |
| 2.3.1 | Informationsmeldungen  | 5  |
| 2.3.2 | Erfolgsmeldungen       | 5  |
| 2.3.3 | Warnmeldung            | 5  |
| 2.3.4 | Fehlermeldungen        | 5  |
| 2.3.5 | Debug-Meldungen        | 5  |
| 2.4   | Listen                 | 6  |
| 2.5   | Verein/Saison          | 6  |
| 3     | Vereinseinstellungen   | 8  |
| 3.1   | Vereine                | 8  |
| 3.2   | Saison                 | 8  |
| 3.3   | Vorstand               | 9  |
| 3.4   | Mannschaften           | 9  |
| 3.4.1 | Mannschaft löschen     | 11 |
| 3.4.2 | Mannschaften sortieren | 12 |
| 3.4.3 | Mannschaften kopieren  | 12 |
| 3.5   | Mitglieder             | 13 |
| 3.5.1 | Mitglied anlegen       | 14 |
| 3.5.2 | Mitglied bearbeiten    | 15 |
| 3.5.3 | Mitglied löschen       | 15 |
| 3.6   | Dokumente/Downloads    | 15 |
| 3.7   | Einstellungen          | 16 |
| 3.7.1 | Spielberichte          | 17 |
| 3.7.2 | Stammdatenmutationen   | 17 |
| 3.7.3 | Team                   | 17 |
| 3.7.4 | Mitglieder             | 17 |

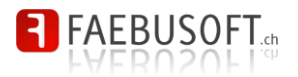

| 4        | Mannschaften                   | 18 |
|----------|--------------------------------|----|
| 4.1      | Teilbereiche des Teammanagers  | 18 |
| 4.2      | Spieler                        | 20 |
| 4.2.1    | Spieler hinzufügen             | 21 |
| 4.2.2    | Spieler bearbeiten             | 22 |
| 4.2.3    | Spieler entfernen              | 23 |
| 4.3      | Torhüter                       | 23 |
| 4.4      | Trainer                        | 23 |
| 4.5      | Spiele und Resultate           | 24 |
| 4.6      | Tabelle                        | 24 |
| 4.7      | Statistiken                    | 25 |
| 4.7.1    | Statistikblätter drucken       | 26 |
| 4.7.2    | Statistikblätter bearbeiten    | 28 |
| 4.7.2.1. | Erweiterter Modus              | 28 |
| 4.7.2.2. | Einfacher Modus                | 29 |
| 4.7.3    | Zwischenresultate              | 29 |
| 4.7.4    | Spieler                        | 29 |
| 4.7.5    | Tore                           | 29 |
| 4.7.6    | Strafen                        | 30 |
| 4.8      | Spielberichte                  | 31 |
| 4.9      | Trainings                      | 31 |
| 4.10     | SMS Meldungen                  | 32 |
| 4.10.1   | Beschränkungen, Sinn und Zweck | 32 |
| 4.10.2   | Credit Point                   | 32 |
| 4.10.3   | Protokollierung                | 32 |
| 4.11     | Dokumente/Downloads            | 33 |
| 4.11.1   | Adresslisten                   | 33 |
| 4.11.2   | Absenzen                       | 34 |
| 4.11.3   | Spielplan                      | 34 |
| 4.11.4   | Statistik                      | 35 |
| 5        | Mobile                         | 36 |
| 5.1      | Erste Schritte                 | 36 |
| 5.1.1    | Anmelden                       | 36 |
| 5.1.2    | Abmelden                       | 37 |
| 5.1.3    | Navigation                     | 37 |
| 5.1.4    | Einstiegsseite                 | 38 |
| 5.2      | Mannschaften                   | 38 |
|          |                                |    |

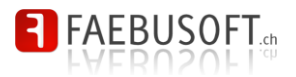

| 5.3   | Kader               | 39 |
|-------|---------------------|----|
| 5.4   | Spielplan/Resultate | 40 |
| 5.5   | Tabelle             | 40 |
| 5.6   | Absenzen            | 41 |
| 5.6.1 | Abmeldung erfassen  | 41 |
| 5.6.2 | Präsenzkontrolle    | 42 |
| 5.6.3 | Trainingsdaten      | 42 |
| 5.6.4 | Lange Absenz        | 43 |

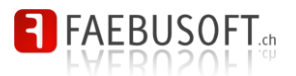

## 1 Einführung

play! Floorball Manager (PFM) ist eine Software zur Verwaltung von Unihockey Vereinen und deren Mannschaften und Spieler. Insbesondere wird die Software von den Trainern verwendet um ihre Mannschaften zu administrieren und für die Bereitstellungen von Informationen jeglicher Art.

### 1.1 Anmelden

Der PFM kann über die folgende Internet Adresse erreicht werden:

# http://play.uhcwr.ch

Es ist unbedingt darauf zu achten das kein *www.* eingegeben wird. Die URL http://www.play.uhcwr.ch funktioniert **nicht**.

Sie gelangen auf die Einstiegsseite, von der aus Sie den PFM mittels Klick auf das Logo starten können.

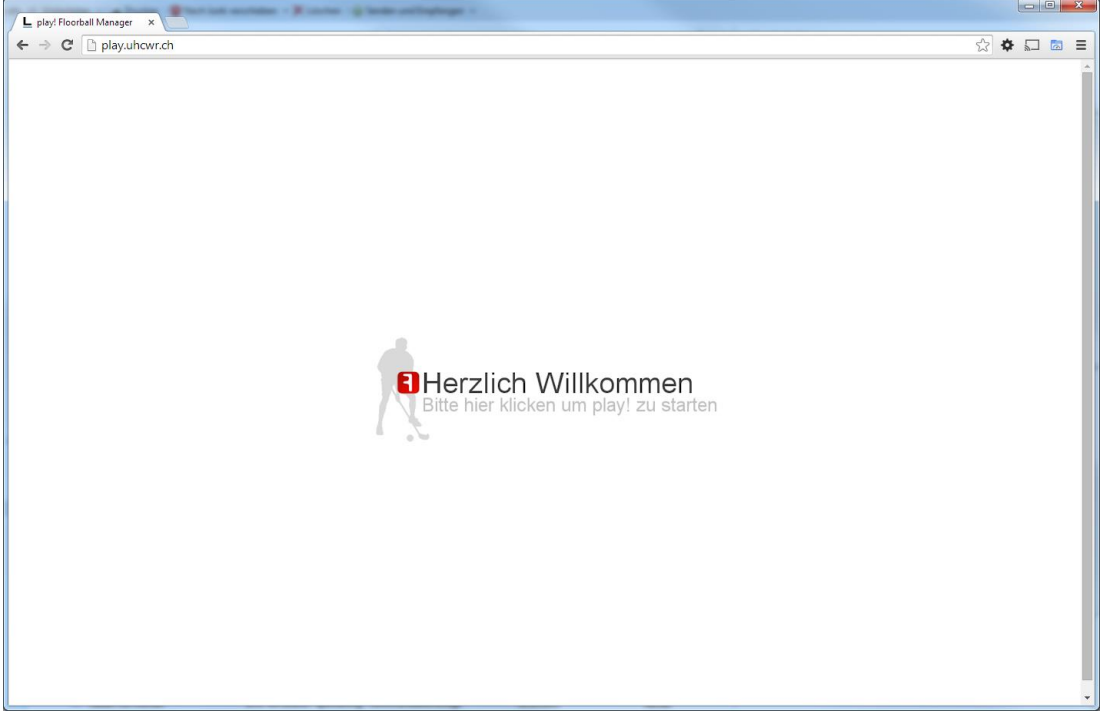

Die Software wird nun in einem neuen Fenster gestartet. Dies ist notwendig, weil die Software sich sehr dynamisch verhält und so die Vorwärts- und Zurücktasten des Browsers deaktiviert werden müssen.

Sollte sich kein neues Fenster (oder Tab) öffnen, werden möglicherweise Popups geblockt. Wie Sie den Popup Blocker für diese Seite deaktivieren können, erfahren Sie in Kapitel **Feh-Ier! Verweisquelle konnte nicht gefunden werden.** 

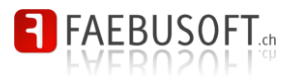

Um mit dem PFM zu arbeiten, muss sicher jeder Benutzer authentifizieren. Dies geschieht durch die Eingabe des Benutzernamens und des Passwortes.

Der Benutzername setzt sich zusammen aus dem ersten Buchstaben des Vornamens und dem Nachnamen und wird **klein** geschrieben (fvonallmen ist der Benutzername von Fabian von Allmen). Das Passwort ist individuell und **muss geheim** gehalten werden.

| play!<br>floorball team manag                        | er                                                                   |
|------------------------------------------------------|----------------------------------------------------------------------|
| Login<br>Benutzer<br>Passwot<br>Erinnerm<br>Anmelden | Willkommen<br>bei play! floorball team manager<br>Menu aktualisieren |

Mit dem Häkchen *Erinnern* werden Sie beim nächsten Zugriff automatisch angemeldet, sofern dies möglich ist (Cookies müssen zugelassen sein).

Beachten Sie, dass das System verschiedene Prüfungen vornimmt. Nach fünfmaliger Fehlanmeldung wird der Benutzer automatisch gesperrt. Ebenso wirD die IP-Adresse des Verursachers für eine bestimmte Zeit geblockt. Wenn Sie Probleme haben, setzen Sie sich mit dem Administrator in Verbindung.

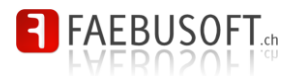

### 1.2 Abmelden

Sobald Sie sich erfolgreich authentifiziert haben, erscheint auf der linken Seite das Menü. Um sich abzumelden klicken Sie im Menüblock *Session* auf *Abmelden*.

| play!<br>floorball team manager                                                                                                    |                                                                      |  |  |  |  |
|----------------------------------------------------------------------------------------------------|----------------------------------------------------------------------|--|--|--|--|
| Home<br>Saison<br>2014/2015 V GO<br>Verein<br>Mannschaften<br>Basisdaten<br>Werkzouge<br>Administration<br>Session<br>Profil baareleen<br>Abmelden | Willkommen<br>bei play! floorball team manager<br>Meru aktualisieren |  |  |  |  |

## 1.3 Passwort ändern

Sie können im Menüpunkt *Profil bearbeiten* im Menüblock *Session* ihre persönlichen Informationen ändern.

| play!<br>floorball team manag            | ger                                                                      |                                                            |  |  |
|------------------------------------------|--------------------------------------------------------------------------|------------------------------------------------------------|--|--|
| Home<br>Saison<br>2014/2015 V GO         | <b>Profil bearbe</b><br>Hier können Sie Ihre                             | <b>iten</b><br>persönlichen Daten und Ihr Passwort ändern. |  |  |
| Mannschaften                             | Das Profil wurde aktualisiert<br>Das Passwort wurde erfolgreich geändert |                                                            |  |  |
| Basisdaten                               | Nachname:                                                                | von Allmen                                                 |  |  |
| Werkzeuge                                | Vorname:                                                                 | Fabian                                                     |  |  |
| Administration                           | Altes Passwort:                                                          |                                                            |  |  |
| Session<br>Profil baarbeiten<br>Abmelden | eues Passwort:<br>asswortwiederholung:<br>Speichem                       |                                                            |  |  |

Um das Passwort zu ändern müssen Sie diese wiederholt eingeben. Ebenso müssen Sie das aktuelle Passwort aus Sicherheitsgründen eingeben. Das Passwort muss mindestens 6 Zeichen beinhalten und aus min. 1 Ziffer, 2 Kleinbuchstaben und 1 Grossbuchstaben bestehen. Durch Klick auf *Speichern* werden das Profil und das neue Passwort gespeichert.

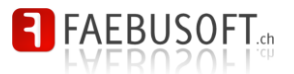

## 2 Grundwissen

In diesem Kapitel werden verschiedene Grundinformationen beschrieben, die Sie unbedingt gelesen haben sollten. In den nachfolgenden Kapiteln wird nicht mehr auf diese Basisinformationen eingegangen.

### 2.1 Browser-Kompatibilität

Für die Verwendung von PFM ist mit jedem Browser der aktuellen Generation kompatibel.

### 2.2 Berechtigungen

Sämtliche Berechtigungen werden sehr detailliert definiert. In der Dokumentation werden immer sämtliche Aktionen (z.B. Anlegen, Bearbeiten, Löschen) beschrieben. Es kann jedoch sein, dass Sie für eine oder mehrere dieser Aktionen keine Berechtigungen besitzen. In diesem Fall werden Sie mit grösster Wahrscheinlichkeit vergeblich nach dem entsprechenden Link oder Button suchen.

Wenn Sie eine entsprechende Funktion benötigen, diese jedoch nicht angezeigt wird, dann setzen Sie sich bitte mit dem Administrator in Verbindung.

Zudem kann es sein, dass Sie beim Versuch eine Funktion auszuführen folgende Meldung erhalten. Diese Meldung wird generiert, sobald Sie – explizit oder implizit – eine Funktion ausführen, für die Sie keine Berechtigung haben.

| play!<br>floorball team ma                                          | inager                                                                                                    |                                                                                                    |                                                                                                    |
|---------------------------------------------------------------------|----------------------------------------------------------------------------------------------------|----------------------------------------------------------------------------------------------------|----------------------------------------------------------------------------------------------------|
| Home<br>Saison<br>2013/2014 V GO<br>Herren 1<br>Soleter<br>Ionhuter | Berechtigu<br>Beim Prüfen Ihrer Be<br>verhindert haben.<br>Bitte setan Sie sich mit Ihre<br>könnten für die Behebung ei<br>Bedarf an Ihren Administrate | rechtigungen sind Fehler aufgetreten, die das Abschliessen<br>m Administrator in Verbindung, wenn diese Meldung fälschlicherweise auffritt. Di<br>nes alfälligen Problems hilfreich sein. Bitte notieren Sie sich die vollständigen A<br>r. | des gewünschten Vorgangs<br>ie nachfolgenden Informationen dienen der technischen Dokumentation und<br>ngaben oder drucken Sie sie aus und übergeben Sie die Informationen bei |
| Spiele & Resultate                                                  | User-Id:                                                                                                    | mmeier                                                                                                    |                                                                                                    |
| Tabelle                                                             | Timestamp:                                                                                                    | Tue, 11 Jun 2013 17:23:15 +0200                                                                                                    |                                                                                                    |
| Statistik                                                           | IP:                                                                                                    | 84.74.115.202                                                                                                    |                                                                                                    |
| Spielbenchte                                                        | Module:                                                                                                    | fbm                                                                                                    |                                                                                                    |
| SMS Meldungen                                                       | Event:                                                                                                    | team_sms_overview                                                                                                    |                                                                                                    |
| - Alle Managchaften                                                 | Berechtigungsobjekt:                                                                                                    | fbm_team_sms                                                                                                    |                                                                                                    |
| Section                                                             | Berechtigungsattribute:                                                                                                    | begru => H1<br>actvt => view                                                                                                    |                                                                                                    |
| Profit baarbeiten<br>Abmelden                                       |                                                                                                    |                                                                                                    | а<br>                                                                                                    |
|                                                                     |                                                                                                    |                                                                                                    |                                                                                                    |

Wenn Sie das meinen, diese Meldung sei nicht korrekt, dann notieren Sie sich bitte die letzte Aktion, drucken oder speichern diese Meldung und kontaktieren Sie den Administrator.

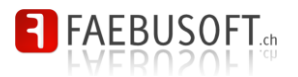

### 2.3 Meldungen

Es werden insgesamt 5 verschiedene Meldungstypen verwendet. Die Meldungen erscheinen immer im oberen Bereich unterhalb des Titels.

### 2.3.1 Informationsmeldungen

Informationsmeldungen geben eine reine Auskunft. Sie beschreiben z.B. weshalb ein Objekt nicht gelöscht werden kann und sind immer blau.

Der Spieler Andreas Bosshard kann nicht entfernt werden, weil er noch in Matchstatistiken verwendet wird

### 2.3.2 Erfolgsmeldungen

Sobald Sie Änderungen vornehmen oder neue Informationen hinzufügen wird dessen Speichern mit einer grünen Erfolgsmeldung bestätigt.

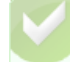

Der Spieler wurde hinzugefügt

### 2.3.3 Warnmeldung

Orange Warnmeldungen weisen auf einen Umstand hin, der möglicherweise nicht gewollt ist. Z.B. erscheint eine Warnmeldung, wenn Sie versuchen ein Objekt zu löschen, aber auch wenn Sie ein Feld nicht gefüllt haben, das gefüllt werden sollte aber nicht gefüllt sein muss.

Der Spieler wird aus dem Kader entfernt. Sind Sie sicher, dass Sie den Spieler Dennis Arpino aus dem Kader möchten?

### 2.3.4 Fehlermeldungen

Fehlermeldungen sind immer rot und weisen auf einen Fehler hin. Eine klassische Fehlermeldung beschreibt eine fehlende Eingabe. Eine Fehlermeldung kann aber auch erscheinen, wenn ein unerwarteter Fehler auftritt, den sie selber nicht beheben können. Verständigen Sie den Administrator über solche Fehler, damit dieser allfällige Korrekturen vornehmen kann.

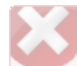

Bitte geben Sie einen Titel ein

### 2.3.5 Debug-Meldungen

Debug-Meldungen erscheinen im laufenden Betrieb nicht und sind nur für den Administrator interessant. Die Erwähnung in dieser Dokumentation ist nur der Vollständigkeit halber.

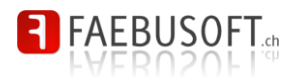

### 2.4 Listen

In fast alle Bereichen finden sich Listen, welche immer denselben Aufbau und verschiedene Standardfunktionen besitzen. Listen werden je nach Anwendung durch weitere Funktionen ergänzt.

| play!<br>floorball team man                          | nager                                                  |                            |                |            |                  |                        |                         |
|------------------------------------------------------|--------------------------------------------------------|----------------------------|----------------|------------|------------------|------------------------|-------------------------|
| Home<br>Saison<br>2014/2015 • GO<br>Verein<br>Saison | Mitglieder<br>Hier können Sie i                        | hre Mitglieder ve          | erwalten.      | iltern Fi  | ter löschen      |                        |                         |
| Vorstand                                             | 1 2 3 4 5 6 7 8 9 10 11 12                             | 13 14 15 16 17 18 19 20 21 | 22 23 24 25 26 | 27 28 29 3 | 0 31 32 33 34 35 | 36 37 38 39 40 41 42 » |                         |
| Mannschaften<br>Dokumente verwalten                  | Nachname A                                             | <u>Vorname</u>             | Bild           | MS         | Lizenz_          | Status                 |                         |
| Mitglieder                                           | Alfeld                                                 | Fabian                     |                | ×          |                  | Einsatzbereit          | Bearbeiten × Löschen 5  |
| Dokumente/Downloads                                  | Alfeld                                                 | Joël                       |                | <b>v</b>   | 406572           | + Verletzt             | Bearbeiten X Löschen    |
| Einstellungen                                        | Alliata                                                | Alessandro                 |                | <b>v</b>   | 435398           | einsatzbereit          | 🖉 Bearbeiten  🗮 Löschen |
| Mannschaften                                         | Altorfer                                               | Remo                       |                |            |                  |                        | Bearbeiten XLöschen     |
| Pasiedaton                                           | Alves Costa                                            | André                      |                | ~          |                  | einsatzbereit          | 🖉 Bearbeiten  X Löschen |
| Dasisuaten                                           | Amweg                                                  | Oliver                     |                | 1          |                  | einsatzbereit          | Bearbeiten XLöschen     |
| Werkzeuge                                            | Annen                                                  | Oliver                     |                | 1          | 440203           | Einsatzbereit          | Bearbeiten 🗙 Löschen    |
| Administration                                       | Antonelli                                              | Fabio                      |                | 1          |                  | Einsatzbereit          | Bearbeiten X Löschen    |
| Sorrion                                              | Arnaldini                                              | Sergio                     |                | 1          |                  | Einsatzbereit          | Bearbeiten XLöschen     |
| Profil bearbeiten                                    | Arpino                                                 | Dennis                     |                | 1          | 428114           | Einsatzbereit          | Bearbeiten XLöschen     |
| Abmelden                                             | Artavia                                                | Justin                     |                | 4          |                  | Einsatzbereit          | Bearbeiten ¥Löschen     |
|                                                      | 1 2 3 4 5 6 7 8 9 10 11 12<br>6 Neues Mitglied anlegen | 13 14 15 16 17 18 19 20 21 | 22 23 24 25 26 | 27 28 29 3 | 0 31 32 33 34 35 | 36 37 38 39 40 41 42 » |                         |

- 1. **Filter** stehen in Listen zum Einschränken der Daten zu Verfügung, wenn eine grosse Datenmenge zu erwarten ist.
- Wenn viele Daten angezeigt werden, dann wir die Anzahl der Listeinträge begrenzt. Mit der Blätterfunktion kann zwischen mehreren Seiten navigiert werden.
- Wenn die Spaltenüberschriften unterstrichen dargestellt werden, kann durch einen Klick auf die Überschrift nach der Spalte sortiert werden. Die Ikone 
   zeigt an, dass nach einer Spalte sortiert wird. Ein erneuter Klick auf die Spaltenüberschrift ändert die Sortierrichtung.
- 4. Die eigentlichen **Daten** sind auf zehn Einträge pro Seite beschränkt.
- 5. Je nach Liste stehen auf jeder Datenzeile Aktionen zu Verfügung.
- 6. Bei bearbeitbaren Listen steht oftmals unterhalb der Liste eine Funktion zum Anlegen eines **neuen Datensatzes** zur Auswahl.

### 2.5 Verein/Saison

PFM unterstützt grundsätzlich die Verwaltung mehrerer Vereine und wiederum mehrere Saisons pro Verein. Sobald mehrere Vereine und/oder Saisons zur Auswahl stehen, kann auf der linken Seite im Navigationsbereich zwischen den Vereinen und Saison gewechselt werden.

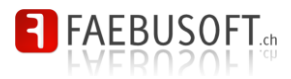

| play!<br>floorball team manager                                                                                                    |  |
|----------------------------------------------------------------------------------------------------|--|
| Home<br>Saison<br>Uric Wehntal Regensdorf *<br>20142015 * ©O<br>Verein<br>Vartain<br>Saison<br>Yantand<br>Manaschaften<br>Dekumente serwalten<br>Mitgliadar<br>Dekumente serwalten<br>Mitgliadar<br>Dekumente serwalten<br>Mitgliadar |  |

Es gilt zu beachten, dass einzelne Mannschaften in verschiedenen Saisons nicht logisch miteinander verknüpft sind. Wenn Sie die Saison wechseln und bereits Daten einer Mannschaft bearbeiten oder anzeigen, dann muss zuerst in die Teamübersicht gewechselt werden, damit die Teams der ausgewählt Saison angezeigt und erneut ausgewählt werden können.

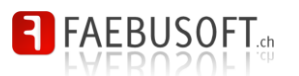

## 3 Vereinseinstellungen

In den Vereinseinstellungen im Menü *Verein* werden sämtliche globalen Einstellungen zum Verein und dessen "Objekte" verwaltet. PFM unterstützt grundsätzlich die Verwaltung von mehreren Vereinen

### 3.1 Vereine

Es können mehrere Vereine parallel geführt werden. In der Übersicht werden sämtliche Vereine angezeigt.

| play!<br>floorball team ma                                                                            | nager                                     |                        |                        |                         |
|----------------------------------------------------------------------------------------------------|-------------------------------------------|------------------------|------------------------|-------------------------|
| Home<br>Saison<br>2014/2015 V GO                                                                      | <b>Vereine</b><br>Hier können Sie einen o | der mehrere Vereine pf | legen.                 |                         |
| Verein<br>Verein                                                                                      | - · · · · · · · · · · · · · · · · · · ·   | ·                      | Filtern Filter löschen |                         |
| Saison<br>Vorstand                                                                                    | Name 🔺                                    | SUHV                   | Vereins-Id SUHV        |                         |
| Mannschaften                                                                                          | UHC Wehntal Regensdorf                    | <                      | 123                    | 🖉 Bearbeiten  🗶 Löschen |
| <u>Dokumente verwalten</u><br><u>Mitglieder</u><br><u>Dokumente/Downloads</u><br><u>Einstellungen</u> | <u>Neuen Verein anlegen</u>               |                        |                        |                         |

Ein Verein besteht im Wesentlichen aus dem Vereinsnamen. Für die Anbindung der Webservices von swiss unihockey können die Vereins-Id und die Entwicklungsparameter gepflegt werden.

| play!<br>floorball team manag    | ger                                             |                                     |
|----------------------------------|-------------------------------------------------|-------------------------------------|
| Home<br>Saison<br>2014/2015 V GO | <b>Verein bearbei</b><br>Hier können Sie ihre V | i <b>ten</b><br>ereinsdaten pflegen |
| Verein<br>Verein                 | Vereinsname                                     | UHC Wehntal Regensdorf              |
| Saison<br>Vorstand               | Webservice SUHV                                 |                                     |
| Mannschaften                     | Anbindung an Webservice aktivi                  | eren                                |
| Dokumente verwalten              | Vereins ID:                                     | 123                                 |
| Dokumente/Downloads              | SUHV Devid:                                     | 1103                                |
| Einstellungen                    | SUHV DevCode:                                   | OgEpDtCP8yEf671nvXumfoGD+Gg=        |
| Mannschaften                     | Speichern Abbrechen                             |                                     |
| Basisdaten                       |                                                 |                                     |
| Werkzeuge                        |                                                 |                                     |

### 3.2 Saison

Da sämtliche Dateien saisonabhängig gespeichert werden, bildet eine Saison nebst dem Verein ein Hauptobjekt.

Eine Saison besteht aus der Saison-Id, welche der ersten Jahreszahl der Saison (z.B. 2013 für die Saison 2013/14) entspricht. Ausserdem kann immer genau eine Saison als *ak-tiv* gekennzeichnet werden. Die aktive Saison wird als Standardsaison verwendet, wenn jemand in den PFM einsteigt. Ausserdem wird die Standardsaison auch in externen Schnittstellen (z.B. für die Website) verwendet.

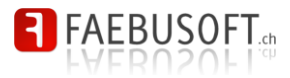

| play!<br>floorball team ma                                                                                                    | anager                                                                    |                        |   |  |
|----------------------------------------------------------------------------------------------------|---------------------------------------------------------------------------|------------------------|---|--|
| Home<br>Saison<br>2014/2015 • GO                                                                                                   | Saison bearbeiten<br>Hier können Sie die Saisondaten pflegen              |                        |   |  |
| Verein<br>Verein<br>Saison<br>Vorstand<br>Manschaften<br>Dokumente verwalten<br>Mitglieder<br>Dokumente/Downloads<br>Einstellungen | Saison Id<br>Saisonbezeichnung<br>Aktuelle Saison:<br>Speichern Abbrechen | 2014<br>2014/2015<br>Ø | ] |  |

### 3.3 Vorstand

Der Vorstand kann besetzt werden durch Mitglieder. Bei der Zuordnung eines Mitgliedes wird zusätzlich die Vorstandsfunktion bestimmt. Die Vorstandsmitglieder können sortiert werden.

Diese Informationen können verwendet werden für die Integration in die Website oder für Adresslisten.

| play!<br>floorball team man                        | ager                                  |            |              |                 | Î |
|----------------------------------------------------|---------------------------------------|------------|--------------|-----------------|---|
| Home<br>Saison<br>2014/2015 ▼ GO                   | Vorstand<br>Alfeld Fabian • Funktion: | Mitglied   | l hinzufügen |                 |   |
| Verein                                             | Funktion                              | Nachname   | Vorname      |                 |   |
| Verein                                             | Präsident                             | Müller     | Andreas      | 😚 🤴 🗱 Entfernen |   |
| Saison                                             | Vize-Präsident / Website              | von Allmen | Fabian       | 😚 🤚 🗶 Entfernen |   |
| Mannschaften                                       | Kassier                               | Glaus      | Michael      | 😚 🤴 🗶 Entfernen | _ |
| Dokumente verwalten                                | TK Chef / Aktivenobmann               | Rohner     | Philipp      |                 |   |
| Mitglieder<br>Dokumente/Downloads<br>Einstellungen | Juniorenobmann                        | Caviezel   | Adrian       | 😚 🤑 🕱 Entfernen | _ |
|                                                    | Marketing                             | Schmid     | Pascal       | 😚 🤒 🗶 Entfernen |   |
| Mannschaften                                       | Aktuar                                | Heller     | Jürg         | 😚 🤑 🗮 Entfernen |   |
| Basisdaten                                         |                                       |            |              |                 | - |

### 3.4 Mannschaften

Mannschaften werden pro Verein und Saison angelegt. Dadurch wird sichergestellt, dass sämtliche Mannschafts-bezogenen Daten historisiert gespeichert werden können.

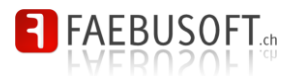

| play!<br>floorball team manag                            | er                      |                             |       |                 |           |            |                |          |               |      |                            |            |
|----------------------------------------------------------|-------------------------|-----------------------------|-------|-----------------|-----------|------------|----------------|----------|---------------|------|----------------------------|------------|
| n<br>1/2015 V GO                                         | <b>Team</b><br>Hier kön | I <b>S</b><br>1nen Sie ihre | e Tea | ms verwalten.   |           |            |                |          |               |      |                            |            |
| n<br>1<br><u>n</u><br>and<br>cchaften<br>mente verwalten | Saison<br>Auswahl a     | ıktualisieren               |       | 2014/2015 🔻     | F         | iltern Fil | er löschen     |          |               |      |                            |            |
| eder<br>monto/Downloado                                  | Name                    | Meisterschaft               | Cup   | SUHV Webservice | Statistik | Website    | Spielerprofile | Absenzen | Max. Jahrgang | Bild |                            |            |
| llungen                                                  | Herren 1                | ×                           | 1     | ×               | ~         | ×          | ×              | ×        |               |      |                            | , Q        |
| schaften                                                 | Herren 2                | 1                           |       | 4               | <b>v</b>  | <b>v</b>   | 1              | <b>v</b> |               |      | 🖉 Bearbeiten 🕱 Löschen 😚 🕘 | •          |
|                                                          | Herren 3                | 1                           |       | ×               | ×         | <b>v</b>   |                | <b>v</b> |               |      | 🖉 Bearbeiten 🗙 Löschen 😚 🌖 | <u>ا</u> ا |
| aten                                                     | Herren 4                | 1                           |       | ×               |           | <b>v</b>   |                |          |               |      | 🖉 Bearbeiten 🗙 Löschen 😚 🕘 | 6          |
| ande                                                     | Junioren A              | 1                           |       | ×               | <b>v</b>  | ×          |                |          | 1997          |      | /Bearbeiten XLöschen 😚 🌖   | <u>ا</u> ا |
| istration                                                | Junioren B1             | 1                           |       | ×               | <b>v</b>  | <b>v</b>   | ×              | <b>v</b> | 1999          |      | 🖉 Bearbeiten 🕱 Löschen 😚 🕘 | <u>ا</u> ا |
| n                                                        | Junioren B2             | 1                           |       | ×               | <b>v</b>  | <b>v</b>   |                |          | 1999          |      | 🖉 Bearbeiten 🕱 Löschen 😚 🌖 | <b>,</b> ( |
|                                                          | Junioren C1             | 1                           |       | ×               | <b>~</b>  | <b>v</b>   |                |          | 2001          |      | 🖉 Bearbeiten 🕱 Löschen 😚 🕘 | <u>ا</u> ا |
|                                                          | Junioren C2             | 1                           |       | ×               | ×         | ×          |                |          | 2001          |      | 🖉 Bearbeiten 🕱 Löschen 😚 🌖 | <b>,</b> [ |
|                                                          | Junioren D1             | 1                           |       | 1               | ×         | <b>v</b>   |                |          | 2003          |      | 🖉 Bearbeiten 🕱 Löschen 😚 🕴 | 5          |
|                                                          | Junioren D2             | ×                           |       | ×               | ×         | ×          |                |          | 2003          |      | 🖉 Bearbeiten 🕱 Löschen 😚 🌖 | <b>,</b> [ |
|                                                          | Junioren E              | 1                           |       | 1               | ×         | <b>v</b>   |                |          | 2005          |      | 🖉 Bearbeiten 🕱 Löschen 😚 🕴 | ļ          |
|                                                          | Starter                 |                             |       |                 |           | ×          |                |          |               |      | 🖉 Bearbeiten 🕱 Löschen 😚 🌖 | <u>ا</u> ا |
|                                                          |                         |                             |       |                 |           |            |                |          |               |      |                            |            |

Für eine schnelle Navigation zwischen Vereinen und den Saisons kann im oberen Bereich direkt der Verein und/oder die Saison ausgewählt werden.

| ▲ plav!                            |                                                  |                                                                                                    |
|------------------------------------|--------------------------------------------------|----------------------------------------------------------------------------------------------------|
| floorball team man                 | ager                                             |                                                                                                    |
|                                    |                                                  |                                                                                                    |
|                                    |                                                  |                                                                                                    |
| Home                               | Team bearbeite                                   | en de la companya de la companya de la companya de la companya de la companya de la companya de la companya de |
| Saison                             |                                                  |                                                                                                    |
| 2014/2015 V GO                     | Hier konnen Sie versch                           | edene Basisdaten zum Team pflegen                                                                              |
| Verein                             | Teamname                                         | Herren 1                                                                                                    |
| Saison                             | Berechtigungsgruppe                              | H1                                                                                                    |
| Vorstand                           |                                                  |                                                                                                    |
| Dokumente verwalten                | Mannschattsphoto                                 |                                                                                                    |
| Mitglieder<br>Dekumente/Devunlende | Upload starten x                                 |                                                                                                    |
| Einstellungen                      |                                                  |                                                                                                    |
| Mannschaften                       |                                                  |                                                                                                    |
| Basisdaten                         | Meisterschaftsbetrieb                            |                                                                                                    |
| Werkzeuge                          | Mannschaft spielt Meisterschaft                  |                                                                                                    |
| Administration                     | Max. Janrgang                                    |                                                                                                    |
| Session                            | Geschlecht                                       |                                                                                                    |
|                                    | Liga                                             |                                                                                                    |
|                                    | Feldgrösse                                       | Kleinteld •                                                                                                    |
|                                    | Punktemodus                                      | 2 Punkte Modus V                                                                                               |
|                                    | Spielmodus                                       | 2 x 20 Minuten (ohne Verlängerung) *                                                                           |
|                                    | Mannschaft spielt Cup Mannschaft spielt Plavoffs |                                                                                                    |
|                                    | Spielmodus                                       | 2 x 20 Minuten (ohne Verlängerung 🔻                                                                            |
|                                    | Best-of                                          | 3 •                                                                                                    |
|                                    | Statistik                                        |                                                                                                    |
|                                    | Statistikerfassung                               |                                                                                                    |
|                                    | Einfach Statistikerfassung                       |                                                                                                    |
|                                    | Webservice SUHV                                  |                                                                                                    |
|                                    | Anbindung an Webservice aktivier                 | en                                                                                                    |
|                                    | Team Id (Ab Saison 11/12)                        | 428401                                                                                                    |
|                                    | Absenzen                                         |                                                                                                    |
|                                    | Absenzenerfassung                                |                                                                                                    |
|                                    | Ergänzungsspieler erfassen                       |                                                                                                    |
|                                    | Website-Steuerung                                |                                                                                                    |
|                                    | Auf Website anzeigen                             |                                                                                                    |
|                                    | Spielerprofile anzeigen                          |                                                                                                    |
|                                    | Report Ausgabe                                   |                                                                                                    |
|                                    | In Trainerliste anzeigen                         |                                                                                                    |
|                                    | WinFaktura Schnittstellen-Steuerung              |                                                                                                    |
|                                    | Function DSN                                     | 18                                                                                                    |
|                                    | Speichern Abbrechen                              |                                                                                                    |

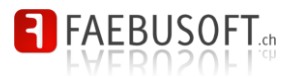

Zu einer Mannschaft können verschiedene Daten und Einstellungen gepflegt werden. In jedem Fall ist die Mannschaft jedoch zu bezeichnen und es sollte eine sogenannte Berechtigungsgruppe vergeben werden. Zu dieser Berechtigungsgruppe werden dann die Benutzerberechtigungen vergeben. Die Berechtigungsgruppe ist schlussendlich ein vereinheitlichtes und vereinfachtes Objekt zur Identifikation einer Mannschaft.

Weiter kann zu jeder Mannschaft ein Mannschaftsfoto hochgeladen werden, das automatisch skaliert wird.

#### Meisterschaftsbetrieb

Sobald eine Mannschaft am Meisterschaftsbetrieb teilnimmt, können weitere Informationen zur Meisterschaftsteilnahme gepflegt werden, welche auch steuernden Charakter haben (z.B. die Anzahl Spielperioden).

#### Statistik

Wenn die Statistikerfassung aktiviert wurde, können für jedes Spiel statistische Daten erfasst werden. Mit der *einfachen Statistikerfassung* werden pro Spiel nur die Einzelwerte der Spieler erfasst (z.B. Tore), während bei der normalen Statistik sämtliche Informationen **vollstän-dig** erfasst werden müssen.

#### Webservice

Für die Anbindung an den Webservice von swiss unihockey für die automatische Synchronisation der Resultate und Tabellen muss für jedes Team die Team-Id des Verbandes gepflegt werden. Die weiteren Felder sind obsolet.

#### Absenzen

Die Absenzenverwaltung wird pro Mannschaft aktiviert. Je nach Wunsch können auch Absenzen für Ergänzungsspieler und Trainer erfasst werden.

#### Website-Steuerung

Hier werden einige Schalter für die Darstellung auf der Website angeboten.

#### WinFaktura Schnittstellen-Steuerung

Für den Import der Mitgliederdaten aus *WinFaktura* kann hier die in *WinFaktura* verwendete Funktions-ID der Mannschaft gepflegt werden. Dies ermöglich beim Import der Mitgliederdaten eine automatisch Zuordnung zu den Teams.

#### 3.4.1 Mannschaft löschen

Um eine Saison zu löschen, klicken Sie auf <u>Löschen</u>. Eine Mannschaft kann immer gelöscht werden, allerdings werden dabei auch sämtliche dazugehörigen Daten gelöscht.

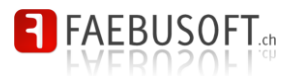

| play!<br>floorball team mar                                                                                                    | nager                                                                                                    | Â |
|----------------------------------------------------------------------------------------------------|----------------------------------------------------------------------------------------------------|---|
| Home<br>Saison<br>2014/2015 ▼ GO                                                                                                    | Die Mannschaft Herren 1 wird unwiderruflich für die Saison Herren 1 aus dem Verein Herren 1 gelöscht. Dabei werden sämtliche dazugehorenden Daten ebenfalls geloscht. Bitte bestattigen Sie die Loschung jeglicher Daten, damit Sie den Verein löschen können. | l |
| Verein<br>Verein<br>Saison<br>Vorstand<br>Mannschaften<br>Dokumente verwalten<br>Mitglieder<br>Dokumente/Downloads<br>Einstellungen | Spielerzusrchung löschen<br>Spielerstatistiken löschen<br>Meisterschaftsspiele löschen<br>Matchblare löschen<br>Ja. Team löschen<br>Ja. Team löschen                                                                                                    | Ţ |

Sobald alle Häkchen markiert sind, lässt sich eine Mannschaft löschen. Die dazugehörigen Daten werden ebenfalls restlos und unwiderrufbar gelöscht.

#### 3.4.2 Mannschaften sortieren

In der Mannschaftsübersicht können Sie die Reihenfolge der Mannschaften durch Anklicken der Pfeile ändern. Diese Reihenfolge wirkt sich au das Menü und auf die Darstellung in anderen Applikationen aus (z.B. auf der Website).

| play!<br>floorball team mana                             | ger                        |                             |                                  |                  |            |                |                                  |               |      |                                                                  |                               |
|----------------------------------------------------------|----------------------------|-----------------------------|----------------------------------|------------------|------------|----------------|----------------------------------|---------------|------|------------------------------------------------------------------|-------------------------------|
| Home<br>Saison<br>2014/2015 • GO                         | <b>Team</b><br>Hier kön    | I <b>S</b><br>inen Sie ihro | e Teams verwal                   | ten.             |            |                |                                  |               |      |                                                                  |                               |
| Verein<br>Verein<br>Saison<br>Vorstand<br>Mannschaften   | Saison<br>Auswahl a        | ıktualisieren               | 2014/2015                        | •                | Siltern Di | ter länskan.   |                                  |               |      |                                                                  |                               |
| Dokumente verwalten<br>Mitglieder<br>Dokumente/Downloads | Name                       | Meisterschaft               | Cup SUHV Webs                    | ervice Statistik | Website    | Spielerprofile | Absenzen                         | Max. Jahrgang | Bild | A                                                                |                               |
| Einstellungen<br>Mannschaften                            | Herren 1<br>Herren 2       | ✓<br>✓                      | ✓ ✓<br>✓                         | 4                | ✓<br>✓     | ✓<br>✓         | <ul> <li>✓</li> <li>✓</li> </ul> |               |      | Bearbeiten X Löse     Bearbeiten X Löse                          | nen &∛.<br>nen &∛.<br>D       |
| Basisdaten                                               | Herren 3<br>Herren 4       | 4                           | ✓<br>✓                           | ~                | ×<br>×     |                | ~                                |               |      | Bearbeiten X Löso Bearbeiten X Löso                              | <u>hen</u> 分 ↓ ⓑ<br>hen 分 ↓ ⓑ |
| Werkzeuge                                                | Junioren A                 | 4                           |                                  | 4                | 4          | . #            | . 4                              | 1997          |      |                                                                  | nen 🗘 🥀 🗅                     |
| Session                                                  | Junioren B2                | ×<br>•                      | <ul> <li>✓</li> <li>✓</li> </ul> | *<br>*           | ×          | •              | *                                | 1999          |      | Bearbeiten XLöse                                                 | nen & & D                     |
|                                                          | Junioren C1<br>Junioren C2 | ✓<br>✓                      | ✓<br>✓                           | 4                | ×<br>•     |                |                                  | 2001<br>2001  |      | Bearbeiten X Löso                                                | nen v ↔ ()<br>nen v ♣ ()      |
|                                                          | Junioren D1<br>Junioren D2 | ✓<br>✓                      | ✓<br>✓                           | 4                | ✓<br>✓     |                |                                  | 2003<br>2003  |      | <ul> <li>Bearbeiten X Löse</li> <li>Bearbeiten X Löse</li> </ul> | nen 分子心<br>nen 分子心            |
|                                                          | Junioren E<br>Starter      | 1                           | <b>v</b>                         | 1                | 4          |                |                                  | 2005          |      | Bearbeiten XLöso                                                 | nen 수수 D                      |
|                                                          | Veteranen                  |                             |                                  |                  |            |                |                                  |               |      | Bearbeiten XLöse                                                 | <u>ten</u> 分                  |
|                                                          | <u>Neues Team</u>          | anlegen                     |                                  |                  |            |                |                                  |               |      |                                                                  |                               |

#### 3.4.3 Mannschaften kopieren

Mit der Kopierfunktion können Mannschaften kopiert werden. Dieses Werkzeug bietet sich an, wenn Teams in neue Saison kopiert werden sollen.

Das Kopieren geschieht in zwei Schritten. Im ersten Schritt wird die Zielmannschaft ausgewählt. Es kann auch automatisch eine neue Mannschaft erzeugt werden.

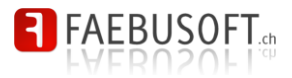

| play!<br>floorball team manager            |                                                                                                    |                                |  |  |  |  |  |
|--------------------------------------------|----------------------------------------------------------------------------------------------------|--------------------------------|--|--|--|--|--|
| Home<br>Saison<br>2014/2015 V GO<br>Verein | <b>Team kopieren - Details auswählen</b><br>Bitte wählen Sie jetzt die Ziel-Saison und die Ziel-Mannschaft aus. |                                |  |  |  |  |  |
| Verein                                     |                                                                                                    |                                |  |  |  |  |  |
| Vorstand                                   | Quell-Mannschaft:                                                                                               | Herren 1                       |  |  |  |  |  |
| Mannschaften                               | 7.01                                                                                                    |                                |  |  |  |  |  |
| Dokumente verwalten<br>Mitolieder          | 210                                                                                                    |                                |  |  |  |  |  |
| Dokumente/Downloads                        | Ziel-Saison:                                                                                                    | 2014/2015 *                    |  |  |  |  |  |
| Einstellungen                              | Ziel-Mannschaft:                                                                                                | Neue Mannschaft anlegen 🔻      |  |  |  |  |  |
| Mannschaften                               |                                                                                                    | Bestehende Daten überschreiben |  |  |  |  |  |
| Basisdaten                                 | Weiter > Abbrechen                                                                                              |                                |  |  |  |  |  |
| Werkzeuge                                  |                                                                                                    | •                              |  |  |  |  |  |

Im zweiten Schritt werden die zu kopierenden Daten ausgewählt.

| play!<br>floorball team man                                                                                                    | nager                                                                                                    |
|----------------------------------------------------------------------------------------------------|----------------------------------------------------------------------------------------------------|
| Home<br>Saison<br>2014/2015 • GO<br>Verein<br>Varsin<br>Datument vervallen<br>Mannschaften<br>Dokument of Downloads<br>Einstellungen<br>Mannschaften<br>Basisdaten<br>Werkzeuge<br>Administration<br>Session | Anger                                                                                                    |
|                                                                                                    | Ø Tobias Schibi         Ø Krotsen Guil         Ø Tim Vetterli         Ø Andras Naf         Ø Andras Naf         Ø Marcus Naf         Ø Krotsen Schlagel         Ø Livio Meier         Ø Randy Berglas         Ø Danie Schold         Ø Marcus Hulliger         Wetter >>         Wetter >>         Ø Marcus Hulliger |

### 3.5 Mitglieder

Sämtliche Spieler (inkl. Torhüter), Trainer, Funktionäre, usw. müssen hier global definiert werden, bevor Sie in Teams, etc. verwendet werden können.

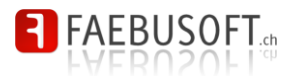

| play!                                                | inager                                                             |                            |                        |            |                  |                        |                      |
|------------------------------------------------------|--------------------------------------------------------------------|----------------------------|------------------------|------------|------------------|------------------------|----------------------|
| Home<br>Saison<br>2014/2015 • GO<br>Verein<br>Saison | Mitglieder<br>Hier können Sie                                      | ihre Mitglieder ve         | erwalten.              | Filtern Fi | lter löschen     |                        |                      |
| Vorstand<br>Mannschaften                             | Nachnamo                                                           | Vomamo                     | 22 23 24 25 20<br>Dild | MC         | 1 jzonz          | 30 37 30 39 40 41 42 » |                      |
| Dokumente verwalten                                  | Alfeld                                                             | Fabian                     | Dilu                   | WIG        | LIZENZ           | Finsatzbereit          | Bearbeiten ¥Löschen  |
| Mitglieder<br>Dekumente/Dewnloads                    | Alfeld                                                             | Joël                       |                        | 4          | 406572           | Verletzt               | Bearbeiten ¥Löschen  |
| Einstellungen                                        | Alliata                                                            | Alessandro                 |                        |            | 435398           | Einsatzbereit          | Bearbeiten ¥Löschen  |
| Mannschaffon                                         | Altorfer                                                           | Remo                       |                        |            |                  | · · ·                  | Bearbeiten XI öschen |
| mannschutten                                         | Alves Costa                                                        | André                      |                        | 4          |                  | Einsatzbereit          | Bearbeiten ¥Löschen  |
| Basisdaten                                           | Amweg                                                              | Oliver                     |                        | 4          |                  | Einsatzbereit          | Bearbeiten ¥Löschen  |
| Werkzeuge                                            | Annen                                                              | Oliver                     |                        | ~          | 440203           | Einsatzbereit          | Bearbeiten ¥Löschen  |
| Administration                                       | Antonelli                                                          | Fabio                      |                        |            |                  | Einsatzbereit          | Bearbeiten ¥Löschen  |
| Sorrion                                              | Arnaldini                                                          | Sergio                     |                        |            |                  | Einsatzbereit          | Bearbeiten XLöschen  |
| 000000                                               | Arpino                                                             | Dennis                     |                        | ~          | 428114           | Einsatzbereit          | Bearbeiten XLöschen  |
|                                                      | Artavia                                                            | Justin                     |                        | ~          |                  | Einsatzbereit          | Bearbeiten XLöschen  |
|                                                      | <b>1</b> 2 3 4 5 6 7 8 9 10 11 12<br><u>Neues Mitglied anlegen</u> | 13 14 15 16 17 18 19 20 21 | 22 23 24 25 26         | 27 28 29 3 | 0 31 32 33 34 35 | 36 37 38 39 40 41 42 » |                      |

Hier werden für jedes Mitglied folgende Eigenschaften und Informationen gepflegt:

- Namen, Vorname, Spitznamen
- Geburtsdatum
- Adressdaten
- Weitergehende Informationen (z.B. Lebensmotto)
- Meisterschaftsteilnahme und Lizenznummer
- Photo
- Status

#### 3.5.1 Mitglied anlegen

Klicken Sie unterhalb der Liste auf Neues Mitglied anlegen.

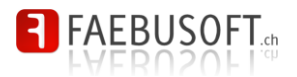

| play!<br>floorball team mana                                                                                     | ger                                                                                                    |  |  |  |  |  |
|----------------------------------------------------------------------------------------------------|----------------------------------------------------------------------------------------------------|--|--|--|--|--|
| Home Saison 2014/2015  GO Verein Saison Vorstand Mannschaften Dokumente varwalten Mitglieder Dokumente/Downloads | Mitglied bearbeiten         Hier können Sie sämtliche Informationen zum Mitglied pflegen         Nachname         Vomame         Status         Einsatzbereit |  |  |  |  |  |
| Einstellungen<br>Mannschaften<br>Basisdaten<br>Werkzeuge                                                         | Lpisad Kenn x Meisterschaftsdaten                                                                                                    |  |  |  |  |  |
| Administration<br>Session                                                                                        | Mingled speit Mesterschaft Verschiedene Daten                                                                                                    |  |  |  |  |  |
|                                                                                                    | Spitzname                                                                                                    |  |  |  |  |  |
|                                                                                                    | Im Verein seit                                                                                                    |  |  |  |  |  |
|                                                                                                    | Lieblingsgetränk                                                                                                    |  |  |  |  |  |
|                                                                                                    | Motto                                                                                                    |  |  |  |  |  |
|                                                                                                    | Adressdaten                                                                                                    |  |  |  |  |  |
|                                                                                                    | Adresse                                                                                                    |  |  |  |  |  |
|                                                                                                    | PLZ/Ont                                                                                                    |  |  |  |  |  |
|                                                                                                    | Telefon 1                                                                                                    |  |  |  |  |  |
|                                                                                                    | Telefon 2                                                                                                    |  |  |  |  |  |
|                                                                                                    | Telefon 3                                                                                                    |  |  |  |  |  |
|                                                                                                    | E-Mail                                                                                                    |  |  |  |  |  |
|                                                                                                    | Speichern Abbrechen                                                                                                    |  |  |  |  |  |

Sie müssen pro Mitglied mindestens den Vor- und Nachnamen erfassen. Alle weiteren Angaben sind fakultativ.

Zu beachten ist die Option *Spieler spielt Meisterschaft*. Sobald diese Einstellung aktiv ist, sollten Sie auch eine Lizenznummer erfassen. Wenn ein Spieler keine Meisterschaft spielt (bzw. wenn dies nicht aktiviert ist) hat dies Einfluss auf weitere Funktionalitäten (z.B. auf die Statistikerfassung).

#### 3.5.2 Mitglied bearbeiten

Um einen Spieler zu bearbeiten klicken Sie auf *Pearbeiten*. Die Erfassungsmaske ist dieselbe wie beim *Spieler anlegen* (Siehe 3.5.1), weshalb hier nicht nochmals darauf eingegangen wird.

#### 3.5.3 Mitglied löschen

Ein Spieler kann nicht gelöscht werden, sobald er in einer Mannschaft verwendet wird. Ansonsten kann er über die Funktion **Kunschein** gelöscht werden.

### 3.6 Dokumente/Downloads

Hier stehen automatisch generierte Dokumente zu Verfügung. Aktuell können folgende Dokument erzeugt werden:

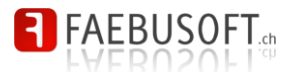

- Adressliste des Vorstandes
- Adressliste mit allen Trainer
- Adresslisten jeder Mannschaft

| play!<br>floorball team mana                                                                                                    | ager                                               |                                                                                                    |
|----------------------------------------------------------------------------------------------------|----------------------------------------------------|----------------------------------------------------------------------------------------------------|
| Home<br>Saison<br>2014/2015 V GO                                                                                                    | Dokumente/Do                                       | wnloads                                                                                                    |
| Verein                                                                                                    | Adresslisten                                       | Adresslisten Teams                                                                                                    |
| Verein<br>Saison<br>Vorstand<br>Mannschaften<br>Dokumente verwalten<br>Mitglieder<br>Dokumente/Downloads<br>Einstellungen<br>Mannschaften<br>Basisdaten | Adressliste Vorsland           Adressliste Trainer | Adressliste Herren 1         Adressliste Herren 2         Adressliste Herren 3         Adressliste Herren 4         Adressliste Junioren A |
| Werkzeuge<br>Administration<br>Session                                                                                                    |                                                    | Image: Siliste Junioren B1         Image: Siliste Junioren B2         Image: Siliste Junioren C1         Image: Siliste Junioren C2        |

### 3.7 Einstellungen

In den Einstellungen können bestimmte Steuerungsparameter gepflegt werden.

| play!<br>floorball team manag                                                                       | ger                                                                                                    |                                                                                                    |  |  |  |  |  |
|----------------------------------------------------------------------------------------------------|----------------------------------------------------------------------------------------------------|----------------------------------------------------------------------------------------------------|--|--|--|--|--|
| Hame Sation 2014/2015  GO Verein Varein Satian Vorstand Mannschaften Dekumente verwalten Mitglieder | Einstellungen<br>Hier pflegen Sie verschiedene Einstellungen zum Floorball Manager Plugin<br>Spelbericht pro Spiel erfassen (andermfalls erfolgt die Erfassung pro Runde)<br>E-Mail Banachichtigung<br>(Pro Zeile 1 E-Mail Adresse) |                                                                                                    |  |  |  |  |  |
| Einstellungen                                                                                       | Stammdatennutationen                                                                                                    |                                                                                                    |  |  |  |  |  |
| Mannschaften<br>Basisdaten<br>Werkzeuge<br>Administration                                           | Mutationen registrieren E-Mail Benachrichtigung (Pro Zelle 1 E-Mail Adresse)                                                                                                    | fonallmen@uhcwr.ch<br>jheller@uhcwr.ch                                                                                                    |  |  |  |  |  |
| Session                                                                                             | E-Mail Benachrichtigungstext<br>(Verwenden Sie folgende Patchater:<br>%UUV% für de eigentlichen Mutationen<br>%US- hiterne ti<br>%ED% - Eiderne ti<br>%UV% - Vername)                                                               | Salut Jürg<br>Die folgenden Mutationen an %VN% %NN% wurden vorgenommen.<br>%MUT%<br>Diese E-Mail wurde automatisch generiert und erfolgt auf Grund einer Mutationen im<br>play! floorball team manager |  |  |  |  |  |
|                                                                                                    | Teams                                                                                                    |                                                                                                    |  |  |  |  |  |
|                                                                                                    | Bild Breite normal                                                                                                    | 620                                                                                                    |  |  |  |  |  |
|                                                                                                    | Bild Breite gross                                                                                                    | 1024                                                                                                    |  |  |  |  |  |
|                                                                                                    | Mitglieder                                                                                                    |                                                                                                    |  |  |  |  |  |
|                                                                                                    | Bild Breite normal<br>Bild Breite gross                                                                                                    | 300                                                                                                    |  |  |  |  |  |
|                                                                                                    | Speichern                                                                                                    |                                                                                                    |  |  |  |  |  |

Folgen Einstellungen können im Moment gepflegt werden:

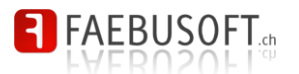

#### 3.7.1 Spielberichte

#### • Spielbericht pro Spiel erfassen

Ist diese Option aktiv, wird pro Spiel und nicht pro Runde (Standard) ein Spielbericht verfasst.

#### • E-Mail Benachrichtigung

Hier sind die E-Mail Adressen zu erfassen, welche bei der Freigabe eine Berichts informiert werden sollten.

#### 3.7.2 Stammdatenmutationen

#### • Mutationen registrieren

Ist diese Option aktiv, werden Stammdatenmutationen per Mail gemeldet

#### • E-Mail Benachrichtigung

Hier sind die E-Mail Adressen zu erfassen, welche über Mutationen informiert werden sollen

#### • E-Mail Benachrichtigungstext

Der eingegebene Text wird per Mail verschickt. Entsprechende Platzhalter sind definiert.

#### 3.7.3 Team

#### Bild Breite normal / gross

Hier definieren Sie die Breite der Bilder, welche bei dem Teams hinterlegt werden.

#### 3.7.4 Mitglieder

#### Bild Breite normal / gross

Hier definieren Sie die Breite der Bilder, welche bei dem Teams hinterlegt werden.

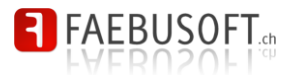

## 4 Mannschaften

Im Mannschaftsmenü werden sämtliche Teams zur aktuell ausgewählten Saison angezeigt, für die mindestens Leseberechtigungen vorhanden sind.

| play!<br>floorball team man      | ager                                           |
|----------------------------------|------------------------------------------------|
| Home<br>Saison<br>2014/2015 V GO | Willkommen<br>bei play! floorball team manager |
| Verein                           | Menu aktualisieren                             |
| Mannschaften                     |                                                |
| Herren 1                         |                                                |
| Herren 2                         |                                                |
| Herren 3                         |                                                |
| Junioran A                       |                                                |
| Junioren B1                      |                                                |
| Junioren B2                      |                                                |
| Junioren C1                      |                                                |
| Junioren C2                      |                                                |
| Junioren D1                      |                                                |
| Junioren D2                      |                                                |
| Junioren E                       |                                                |
| Veteranan                        |                                                |
| vereranen                        |                                                |

Durch das Anklicken einer Mannschaft wird das Menü umgewandelt und zeigt nun sämtliche Teilbereiche zur Mannschaft an.

| play!<br>floorball team man                                                                                                 | ager                                                  |  |
|----------------------------------------------------------------------------------------------------|-------------------------------------------------------|--|
| Home<br>Salson<br>2014/2015 • GO<br>Verein<br>Herren 1                                                                      | <b>Herren 1</b><br>UHC Wehntal Regensdorf - 2014/2015 |  |
| Sadelar<br>Tarhiter<br>Trainer<br>Sadela & Resultate<br>Tabelle<br>Statistik<br>Sadelberichte<br>Trainings<br>SMM Maldungen |                                                       |  |
| Dokumente/Downloads<br>« Alle Mannschaften<br>Basisdaten<br>Werkzeuge                                                       |                                                       |  |

Über den Link Alle Mannschaft werden wieder sämtliche Mannschaften angezeigt.

### 4.1 Teilbereiche des Teammanagers

Folgende Teilbereiche existieren. Ihre Funktionen werden nachfolgend kurz umschrieben und in den nachfolgenden Unterkapiteln detailliert umschrieben.

#### • Spieler

Hier werden sämtliche Spieler einer Mannschaft verwaltet. Es können Spieler in die Mannschaft aufgenommen und entfernt werden. Zudem lassen sich – in Abhängigkeit zu diversen Einstellungen – verschiedene Information zu jedem Spieler pflegen.

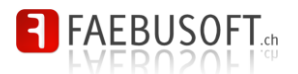

#### • Torhüter

Gleiche Funktionalitäten wie bei den Spielern, allerdings nur für Torhüter.

#### Trainer

Pro Mannschaft können die Trainer und deren Funktion erfasst werden.

#### • Spiele und Resultate

Es sind sämtliche Spiele und Resultate ersichtliche. Sämtliche Meisterschaftsdaten werden automatisch werden automatisch vom swissunihockey bezogen. Die Informationen zu diesen Spielen können nicht verändert werden.

#### • Tabelle

Es wird die Tabelle angezeigt, sofern die Mannschaft an einem offiziellen Spielbetrieb teilnimmt.

#### Statistik

Im Teilbereich Statistik werden die Spielstatistiken verwaltet. Diese Funktion muss pro Team **aktiviert** werden.

#### • Spielberichte

Pro Spiel oder Meisterschaftsrunde können hier Spielberichte verfasst werden, die nach redaktioneller Bearbeitung auf der Website veröffentlicht werden können.

#### • Trainings

Im Bereich Trainings werden die Trainingszeiten und –orte sowie die Art der Trainings erfasst.

#### • SMS Meldungen

Pro Benutzer kann eine SMS Funktion aktiviert werden. Damit ist es möglich SMS Nachrichten an die Spieler einer Mannschaft zu versenden.

#### Dokument/Downloads

Es stehen verschiedene Berichte im PDF Format zum Download zu Verfügung.

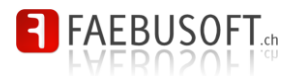

### 4.2 Spieler

Im Einstiegsbild werden sämtliche dem Team angehörenden Spieler in einer Übersicht angezeigt.

| play!<br>floorball team ma                                                       | nager    |                                   |                                |           |                 |          |           |          |          |     |       |            |      |                                                                                                    |
|----------------------------------------------------------------------------------|----------|-----------------------------------|--------------------------------|-----------|-----------------|----------|-----------|----------|----------|-----|-------|------------|------|----------------------------------------------------------------------------------------------------|
| Home<br>Saison<br>2014/2015 V GO<br>Verein                                       | H        | <b>lerren 1</b><br>HC Wehntal Reg | ensdorf - 2014                 | /2015     |                 |          |           |          |          |     |       |            |      |                                                                                                    |
| Herren 1<br>Spieler                                                              | A        | lfeld Fabian                      | <ul> <li>Hauptmanns</li> </ul> | chaft Spi | eler hinzufügen |          |           |          |          |     |       |            |      |                                                                                                    |
| Torhüter                                                                         | <u>#</u> | Nachname 🔺                        | Vorname                        | <u>MS</u> | Status          | <u> </u> | <u>GP</u> | <u>G</u> | <u>A</u> | PTS | PTS/G | <u>+/-</u> | Pen_ |                                                                                                    |
| <u>Trainer</u><br>Spiele & Resultate<br>Tabelle                                  |          | Berglas                           | Randy                          | ~         | 🥥 Einsatzbereit |          | 0         | 0        | 0        | 0   | 0.00  | 0          | 0    | <ul> <li>✓ <u>Bearbeiten</u></li> <li>× <u>Entfernen</u></li> <li>Si <u>Visitenkarte</u></li> </ul> |
| Statistik<br>Spielberichte<br>Trainings                                          | 18       | Dreher                            | Dominik                        | ~         | 🥥 Einsatzbereit |          | 0         | 0        | 0        | 0   | 0.00  | 0          | 0    | <ul> <li>✓ Bearbeiten</li> <li>X Entfernen</li> <li>S Visitenkarte</li> </ul>                       |
| <u>SMS Meldungen</u><br><u>Dokumente/Downloads</u><br><u>« Alle Mannschaften</u> | 5        | Grill                             | Kristian                       | ~         | 🥥 Einsatzbereit |          | 0         | 0        | 0        | 0   | 0.00  | 0          | 0    | Bearbeiten     Entfernen     Visitenkarte                                                           |
| Basisdaten<br>Werkzeuge                                                          |          | Hulliger                          | Marcus                         | ~         | 🥥 Einsatzbereit |          | 0         | 0        | 0        | 0   | 0.00  | 0          | 0    | <ul> <li>✓ Bearbeiten</li> <li>✗ Entfernen</li> <li>Sistenkarte</li> </ul>                          |
| Administration<br>Session                                                        | 28       | Maag                              | Marco                          | 4         | 🥥 Einsatzbereit |          | 0         | 0        | 0        | 0   | 0.00  | 0          | 0    | ✓ Bearbeiten<br>X Entfernen<br>Visitenkarte                                                         |
|                                                                                  | 24       | Meier                             | Renzo                          | ~         | 🥥 Einsatzbereit |          | 0         | 0        | 0        | 0   | 0.00  | 0          | 0    | <ul> <li>✓ Bearbeiten</li> <li>✗ Entfernen</li> <li>Sistenkarte</li> </ul>                          |
|                                                                                  |          | Meier                             | Livio                          | 4         | 🥥 Einsatzbereit |          | 0         | 0        | 0        | 0   | 0.00  | 0          | 0    |                                                                                                    |
|                                                                                  | 79       | Naf                               | Andreas                        | ~         | 🥥 Einsatzbereit |          | 0         | 0        | 0        | 0   | 0.00  | 0          | 0    | <ul> <li>✓ Bearbeiten</li> <li>✗ Entfernen</li> <li>Sistenkarte</li> </ul>                          |
|                                                                                  | 97       | Naf                               | Patrik                         | ~         | 🥥 Einsatzbereit |          | 0         | 0        | 0        | 0   | 0.00  | 0          | 0    | <ul> <li>✓ Bearbeiten</li> <li>✗ Entfernen</li> <li>Sistenkarte</li> </ul>                          |
|                                                                                  |          |                                   |                                |           |                 |          |           |          |          |     |       |            |      |                                                                                                    |

Es werden folgende Spalten angezeigt:

- Spielernummer
- Nachname
- Vorname
- Kennzeichen Teilnahme an Meisterschaft
- Spielerstatus
- Teamzugehörigkeit (Hauptmannschaft, Ergänzungsspieler)
- Anzahl absolvierter Spiele (GP)\*
- Anzahl Tore (G)\*
- Anzahl Assists (A)\*
- Anzahl Scorerpunkte (PTS)\*
- Punktedurchschnitt pro Spiel (PTS/G)\*
- Plus-Minus-Bilanz (+/-)\*
- Strafminuten Total (Pen)\*

Die mit (\*) markierten Spalten stehen nur zu Verfügung, wenn die Statistikerfassung aktiv ist (Siehe 3.3).

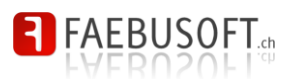

### 4.2.1 Spieler hinzufügen

Sofern Sie die Berechtigungen besitzen, befindet sich oberhalb der Spielerübersicht eine Auswahl sämtlicher verfügbarer Spieler des Vereins. Um einen Spieler hinzuzufügen wählen Sie diesen aus, setzen sie das Häkchen *Hauptmannschaft*, wenn dies zutrifft und klicken Sie auf *Spieler hinzufügen*.

Das Häkchen *Hauptmannschaft* steuert, ob der Spieler zur Mannschaft gehört oder die Mannschaft nur ergänzt (Aushilfsspieler, Förderkarder, etc.). Ist es nicht gesetzt wird der Spieler als Ergänzungsspieler aufgenommen.

Beachten Sie jedoch, dass jeder Spieler zu einer Mannschaft gehören muss. Nehmen Sie einen Spieler auf, der noch keiner Mannschaft zugeordnet ist, wird das Häkchen *Haupt-mannschaft* automatisch gesetzt.

| play!<br>floorball team manage                              | er        |                                   |                        |            |                 |            |    |   |   |     |       |   |     |                                               |
|-------------------------------------------------------------|-----------|-----------------------------------|------------------------|------------|-----------------|------------|----|---|---|-----|-------|---|-----|-----------------------------------------------|
| Home<br>Saison<br>2014/2015 • G0                            | H         | <b>erren 1</b><br>IC Wehntal Rege | nsdorf - 2014 <i>i</i> | /2015      |                 |            |    |   |   |     |       |   |     |                                               |
| Verein<br>Herren 1<br>Spieler                               | Alf       | eld Fabian                        | Hauptmannsc            | chaft Spi  | eler hinzufügen | т          | CP | G | ٨ | DTS | PTS/G | - | Pop |                                               |
| <u>Torhüter</u><br>Trainer<br>Spiele & Resultate<br>Tabelle | <u>#.</u> | Berglas                           | Randy                  | <u>wio</u> | Ottutos Ottutos | <u>ـــ</u> | 0  | 0 | 0 | 0   | 0.00  | 0 | 0   | Bearbeiten     Entfernen     Si Visitenkarte  |
| Statistik<br>Spielberichte<br>Trainings                     | 18        | Dreher                            | Dominik                | *          | 🥥 Einsatzbereit |            | 0  | 0 | 0 | 0   | 0.00  | 0 | 0   | Bearbeiten     Entfernen     Si Visitenkarte  |
| <u>Dokumente/Downloads</u><br><u>« Alle Mannschaften</u>    | 5         | Grill                             | Kristian               | *          | 🥥 Einsatzbereit |            | 0  | 0 | 0 | 0   | 0.00  | 0 | 0   | Bearbeiten     Entfernen     Visitenkarte     |
| Basisdaten<br>Werkzeuge                                     |           | Hulliger                          | Marcus                 |            | 🥥 Einsatzbereit |            | 0  | 0 | 0 | 0   | 0.00  | 0 | 0   | Bearbeiten     Entfernen     Sel Visitenkarte |

Beim Hinzufügen erscheint keine weitere Eingabemaske. Sämtliche Anpassungen werden über die Funktion *Bearbeiten* vorgenommen.

Ein Spieler kann nicht mehrmals aufgenommen werden, er kann jedoch zusätzlich als Torhüter aufgenommen werden.

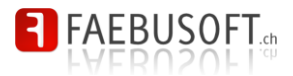

#### Spieler bearbeiten 4.2.2

Um einen Spieler zu bearbeiten klicken Sie auf 🖉 Bearbeiten. Für jeden Spieler kann die Trikotnummer erfasst werden. Zudem können die Adress- und Kommunikationsdaten sowie weitere Zusatzdaten erfasst werden.

|                                                                                                    | play!                               | ner                                                               |                   |                         |        |
|----------------------------------------------------------------------------------------------------|-------------------------------------|-------------------------------------------------------------------|-------------------|-------------------------|--------|
|                                                                                                    | Thoorball team mana                 |                                                                   |                   |                         |        |
|                                                                                                    |                                     |                                                                   |                   |                         |        |
|                                                                                                    | <u>ome</u>                          | Junioren D1                                                       |                   |                         |        |
|                                                                                                    | aison                               | LIHC Wohntol Down                                                 | vdorf_2014/201⊑   |                         |        |
|                                                                                                    | CO 1472010 T GU                     | ono weilitai kegehs                                               | suuli - 2014/2013 |                         |        |
|                                                                                                    | erein                               |                                                                   |                   |                         |        |
|                                                                                                    | aison                               | Nr.<br>Name                                                       |                   |                         |        |
|                                                                                                    | orstand<br>lannschaften             | warrie<br>Vorname                                                 |                   |                         |        |
|                                                                                                    | okumente verwalten                  | Spiele                                                            | 0                 |                         |        |
| miniming<br>near 0<br>near 0<br>Near 0<br>Near 0<br>Near 0<br>Near 0<br>Near 0<br>Near 0<br>Near 0<br>                                                                                                    | ngneder<br>okumente/Downloads       | Tore/Assists                                                      |                   |                         |        |
| nines 0nmNmPartnerspaceNmNmNor 91NmAsats 910Nor 91Nm00StatusTo celewinne00StatusNm00StatusNm00StatusNm00StatusNm00StatusNm00StatusNm00StatusNm00StatusStatus00StatusStatus00Status                                                                                                    | instellungen                        | Tore<br>Punkte                                                    | 0                 | Assists<br>Punkte/Sniel | 0      |
|                                                                                                    | unioren D1                          | i unite                                                           | ×                 | r universipter          | Ÿ      |
|                                                                                                    | preter<br>orhüter                   | Tore PP                                                           | 0                 | Assists PP              | 0      |
|                                                                                                    | rainer                              | Tore Game Winning                                                 | ů<br>0            | Maaisis Off             | v      |
| data<br>binder<br>binder<br>binder<br>binder<br>binder<br>binder<br>binder<br>binder<br>binder<br>binder<br>binder<br>binder<br>binder<br>binder<br>binder<br>                                                                                                    | abelle                              | Tore Penalty                                                      | 0                 |                         |        |
|                                                                                                    | tatistik<br>pielberichte            | Effizienz                                                         |                   |                         |        |
|                                                                                                    | rainings                            | Plus (+)<br>Schüsse                                               | 0                 | Minus (-)               | 0      |
|                                                                                                    | MS Meldungen<br>lokumente/Downloads | Oundabe<br>Otrof                                                  | •                 | GendssemZieht           | ·      |
|                                                                                                    | Alle Mannschaften                   | Straten<br>2 Minuten                                              | 0                 | 5 Minuten               | 0      |
|                                                                                                    | asisdaten                           | ∠ winuten<br>10 Minuten                                           | ů<br>0            | MS                      | ů<br>0 |
|                                                                                                    | igen<br>erien                       | Status                                                            |                   |                         |        |
|                                                                                                    | ainerarten                          | Status                                                            | Einsatzbereit 🔻   |                         |        |
| Immunencial material material mate                        | r <u>ainingsarten</u><br>inielmodi  | Mainterrate                                                       |                   |                         |        |
|                                                                                                    | Verkzeuco                           | Wersterschaftsdaten                                               |                   |                         |        |
| Hrd Spectroster   Hrd Spectroster   Gebortstag   Gebortstag   Gebortstag   Iniversion   Gebortstag   Iniversion   Biblingsersion   Gil Spectrostag   Gil Spectrostag   Gil Spectrosta                                                                                                    | litglieder importieren              | <ul> <li>mingined spielt Meisterschaft</li> <li>Lizenz</li> </ul> |                   |                         |        |
| Additional and addition and addition and additional additional additin additinadditionadditin additional additin additional additional                                | UHV Synchronizer                    | Verschiedene Dates                                                |                   |                         |        |
| Imitation       General         understellungen       Spitzname         stadie       Im Verein seit       0105203         stadie       Baberige Vereine       Im Verein seit       Im Verein seit         off sackstain       Baberige Vereine       Im Verein seit       Im Verein seit         off sackstain       Lieblingsestan       Im Verein seit       Im Verein seit         off sackstain       Lieblingsestan       Im Verein seit       Im Verein seit         Saken       Im Verein seit       Im Verein seit       Im Verein seit         Saken       Im Verein seit       Im Verein seit       Im Verein seit         Saken       Im Verein seit       Im Verein seit       Im Verein seit         Saken       Im Verein seit       Im Verein seit       Im Verein seit         Saken       Im Verein seit       Im Verein seit       Im Verein seit         Saken       Im Verein seit       Im Verein seit       Im Verein seit         Saken       Im Verein seit       Im Verein seit       Im Verein seit         Saken       Im Verein seit       Im Verein seit       Im Verein seit         Saken       Im Verein seit       Im Verein seit       Im Verein seit         Saken       Im Verein seit       Im Verein                                                                                                    | tatistik korrigieren                | Geburtetan                                                        |                   |                         |        |
| understatungen         unterstatungen           upperstatungen         Im Verein sekt         Im Verein sekt           upperstatungen         Baherige Vereine         Im Verein sekt           ubbestation         Im Verein sekt         Im Verein sekt           ubbestation         Im Verein sekt         Im Verein sekt           ubbestation         Im Verein sekt         Im Verein sekt           ubbestation         Im Verein sekt         Im Verein sekt           ubbestation         Im Verein sekt         Im Verein sekt           ubbestation         Im Verein sekt         Im Verein sekt           ubbestation         Im Verein sekt         Im Verein sekt           ubbestation         Im Verein sekt         Im Verein sekt           ubbestation         Im Verein sekt         Im Verein sekt           Schwachen         Im Verein sekt         Im Verein sekt           Gesste Erfolge         Im Verein sekt         Im Verein sekt           Argstegener         Im Verein sekt         Im Verein sekt           Argstegener         Im Verein sekt         Im Verein sekt           Argstegener         Im Verein sekt         Im Verein sekt           Im Verein sekt         Im Verein sekt         Im Verein sekt           Im Verein sekt                                                                                                    | dministration                       | Geburtstan                                                        | männlich 🔻        |                         |        |
| amaze         Particular           Useria est         01.65.2013           definition         Participa Verine           sisten         Image: Comparison of Comparison of Co                                                                                                    | irundeinstellungen                  | Spitzname                                                         |                   |                         |        |
| office     Binberinge Vereine       selon     Initial initial initinitial initial initial initinitial initial initial initial initial                                                          | iruppen                             | Im Verein seit                                                    | 01.06.2013        |                         |        |
| marana bina binarya binarya bi | Profile<br>Tartspile                | vorom 301L                                                        |                   |                         |        |
| resont   clashided   balabided   balabided </td <td>ounterne</td> <td>Bisherige Vereine</td> <td></td> <td></td> <td></td>                                                                                                    | ounterne                            | Bisherige Vereine                                                 |                   |                         |        |
| Lieblingsgeränk                                                                                                    | rofil bearbeiten                    |                                                                   |                   |                         |        |
| Lieblingsgetank   Matio   Starken   Schwachen   Gresste Erfolge   Schwerste Niederlagen   Lieblingsgegner   Lieblingsgegner   Angstgegner   Adresse   PL2/Ot   Telefon 1   Telefon 2   Telefon 3   E-Mail   Kane Water   Telefon Vater   Telefon Vater   Telefon Vater   Telefon Vater   Telefon Vater   Telefon Vater   Telefon Vater   Telefon Vater   Telefon Vater   Telefon Vater   Telefon Vater   Telefon Vater   Telefon Vater   Telefon Vater                                                                                                    | \bmelden                            | Lieblingsessen                                                    |                   |                         |        |
| Lieblingsgetränk Motio Motio Stärken Stärken Schwächen Grösste Erfolge Grösste Erfolge Lieblingsgegner Lieblingsgegner Angstgegner Adresse Adresse Adresse Liebling Edem Telefon 1 Telefon 2 Telefon 3 E-Mail Edem Telefon Vater Telefon Vater T |                                     |                                                                   |                   |                         |        |
| Moto   Starken   Schwächen   Grösste Erfolge   Grösste Erfolge   Schwerste Niederlagen   Lieblingsgegner   Angstgegner   Adressdaten   Adressdaten   Adressdaten   PLZORt   Telefon 1   Telefon 3   E-Mail   Name Vater Telefon Mutter Telefon Mutter E-Mail Vater E-Mail Vater E-Mail Vater E-Mail Vater E-Mail Vater E-Mail Vater                                                                                                    |                                     | Lieblingsgetränk                                                  |                   |                         |        |
| Moto   Starken   Schwachen   Grösste Erfolge   Grösste Erfolge   Schwerste Niederlagen   Lieblingsgegner   Angstegener   Adressdatan   Adressdatan   Adressdatan   PLZOh   Telefon 1   Telefon 2   Telefon 3   EMail   Etem   Name Vater   Name Vater   Telefon Mutter   Telefon Vater   Telefon Mutter   Etem                                                                                                    |                                     |                                                                   | A                 |                         |        |
| Staken Staken Staken Staken Schwachen Grösste Erfolge Grösste Erfolge Schwerste Niederlagen Lieblingsgegner Lieblingsgegner Adresse Adresse Adresse Adresse Adresse Eddaten Adresse Eddaten Telefon 1 Telefon 2 Telefon 3 E-Mail EEme Telefon 3 E-Mail EEme Telefon 3 EEme Telefon 3 EEme Telefon 4 EEme Telefon 4 EEme Telefon 4 E |                                     | Motto                                                             |                   |                         |        |
| Starken   Schwachen   Grösste Erfolge   Grösste Erfolge   Schwerste Niederlagen   Lieblingsgegner   Angstgegner   Adresse   PLZ/ok   Telefon 1   Telefon 2   Telefon 3   E-Mail   Etem   Name Vater   Telefon Vater   Etem   Telefon Vater   Telefon Mutter   Telefon Vater   E-Mail Vater                                                                                                    |                                     |                                                                   | A                 |                         |        |
| starcen Schwachen Schwachen Grösste Erfolge Grösste Erfolge Grösste Nederlagen Lieblingsgegner Lieblingsgegner Angstgegner Adressdaten Adressdaten Adressdaten Itelden 1 Telefon 2 Telefon 3 E-Mail Ettern Name Vater Telefon 3 E-Mail Ettern Name Vater Telefon 3 E-Mail Ettern Name Vater Telefon 3 E-Mail Ettern Name Vater Telefon 3 E-Mail Ettern Name Vater Telefon 3 E-Mail Ettern Name Vater Telefon 3 E-Mail Ettern Name Vater Telefon 3 E-Mail Ettern                                                                                                    |                                     | <b>Start</b>                                                      |                   |                         |        |
| Schwachen Grösste Erfolge Grösste Erfolge Grösste Erfolge Lieblingsgegner Lieblingsgegner Adressdaten Adresse PLZOrt Telefon 1 Telefon 2 Telefon 3 E-Mail Vater Telefon 3 E-Mail Vater Telefon 3 E-Mail Vater Telefon 3 E-Mail Vater Telefon 3 E-Mail Vater Telefon 1 Telefon 3 E-Mail Vater Telefon 3 E-Mail Vater Telefon 3 E-Mail Vater Telefon 1 Telefon 4 E-Mail Vater Telefon 1 Telefon 4 E-Mail Vater Telefon 1 Telefon 4 E-Mail Vater Telefon 1 Telefon 4 E-Mail Vater Telefon 1 Telefon 4 E-Mail Vater Telefon 4 E-Mail Vater Telefon 4 E-Mail Vater Telefon 4 E-Mail Vater E-Mail Vater                                                                                                    |                                     | Starken                                                           |                   |                         |        |
| Schwachen   Grösste Erfolge   Schwerste Niederlagen   Lieblingsgegner   Angstgegner   Adresse   PLZOrt   Telefon 1   Telefon 2   Telefon 3   E-Mail   Etem   Name Vater   Telefon 3   E-Mail Vater   Edem 4                                                                                                    |                                     |                                                                   |                   |                         |        |
| Grösste Erfolge Grösste Erfolge Schwerste Niederlagen Lieblingsgegner Lieblingsgegner Angstgegner Adresse Adresse Adresse Adresse FLZOrt Telefon 1 Telefon 2 Telefon 3 E-Mail E-Mail Etem Telefon 3 E-Mail Etem Telefon 3 E-Mail Etem Telefon 3 E-Mail Etem Telefon 3 E-Mail Etem Telefon 3 Etem Telefon 3 Etem Telefon 4 Etem Telefon 4 Etem Te |                                     | Schwächen                                                         |                   |                         |        |
| Grösste Erfölge                                                                                                    |                                     |                                                                   |                   |                         |        |
| Schwerste Niederlagen Lieblingsgegner Lieblingsgegner Angstgegner Adressdaten Adresse PLZ/Ort Telefon 1 Telefon 2 Telefon 3 ELefon 3 ELefon 3 ELefon 4 Telefon 3 ELefon 3 ELefon 3 ELefon 3 ELefon 4 ELefon 4 ELef |                                     | Grösste Erfolge                                                   |                   |                         |        |
| Schwerste Niederlagen Lieblingsgegner Angstgegner Adressdaten Adresse PLZOrt Telefon 1 Telefon 2 Telefon 3 E-Mail Eltern Name Vater Telefon 3 E-Mail Vater Telefon 3 E-Mail Vater Telefon 3 E-Mail Vater Telefon 1 Telefon 1 Telefon 3 E-Mail Vater Telefon 1 Telefon 1 Telefon 1 Telefon 1 Telefon 1 Telefon 1 Telefon 1 Telefon 1 Telefon 1 Telefon 1 Telefon 1 Telefon 1 Telefon 1 Telefon 1 Telefon 1 Telefon 1 Telefon 1 Telefon 1 Telefon 1 Telefon 1 Telefon 1 Telefon 1 Telefon 1 Telefon 1 Telefon 2 Telefon 1 Telefon 2 Telefon 1 Telefon 2 Telefon 1 Telefon 1 Te |                                     |                                                                   |                   |                         |        |
| Liebingsgegner Liebingsgegner Adressdaten Adressdaten Adresse PL2/Ort Telefon 1 Telefon 2 Telefon 3 E-Mail Ettem Telefon 3 E-Mail Vater Telefon 3 E-Mail Vater Telefon 3 E-Mail Vater Telefon 1 Telefon 1 Tele |                                     | Schwerste Niederlagen                                             |                   |                         |        |
| Lieblingsgegner Angstgegner Adressdaten Adressdaten Adresse PLZ/Ort Telefon 1 Telefon 2 Telefon 3 E-Mail ERem Rame Vater Telefon Vater Telefon Mutter Telefon Water Telefon Water Telefo |                                     |                                                                   |                   |                         |        |
| Angstgegner Adresse Adresse PLZ/Ort Telefon 1 Telefon 2 Telefon 3 E-Mail Ettern Name Vater Telefon Vater Telefon Vater Telefon Water Telefon W |                                     | Lieblingsgegner                                                   |                   |                         |        |
| Angstgegner     Adressdaten     Adressdaten     Adressdaten     PLZ/Ort   Telefon 1   Telefon 2   Telefon 3   E-Mail     Etem     Name Vater   Telefon Vater   Telefon Vater   Telefon Mutter   Telefon Mutter     E-Mail Vater                                                                                                    |                                     |                                                                   |                   |                         |        |
| Artigsigner Adressdaten Adresse PLZ/Ort Telefon 1 Telefon 2 Telefon 3 EtAm Etkem Name Vater Telefon Vater Telefon Vater Telefon Mutter Telefon Mutter Telefo |                                     | Angeteren                                                         |                   |                         |        |
| Adressdaten Adresse PLZ/Ort Telefon 1 Telefon 2 Telefon 3 E-Mail Eltern Name Vater Telefon Vater Telefon Vater Telefon Vater Telefon Watter Telefon Mutter E-Mail Vater E-Mail Vater E-Mail |                                     | Angstgegner                                                       |                   |                         |        |
| Adresse<br>PL2/Ort<br>Telefon 1<br>Telefon 2<br>Telefon 3<br>E-Mail<br>Eltern<br>Name Vater<br>Telefon Vater<br>Telefon Vater<br>Telefon Vater<br>Telefon Mutter<br>Telefon Mutter<br>E-Mail Vater<br>Telefon Mutter                                                                                                    |                                     | Adressdaten                                                       |                   |                         |        |
| PL2/Ort Telefon 1 Telefon 2 Telefon 3 E-Mail Ettern Name Vater Telefon Vater Telefon Vater Telefon Vater Telefon Mutter E-Mail Vater E-Mail Vater E-Mail Vater E-Mail Vater E-Mail Vater                                                                                                    |                                     | Adresse                                                           |                   |                         |        |
| Telefon 1 Telefon 2 Telefon 3 E-Mail Ettern Name Vater Telefon Vater Telefon Vater E-Mail Vater E-Mail Vater  |                                     | PLZ/Ort                                                           |                   |                         |        |
| Telefon 2 Telefon 3 E-Mail Ettern Name Vater Telefon Vater Telefon Vater E-Mail Vater E-Mail Vat |                                     | Telefon 1                                                         |                   |                         |        |
| Telefon 3 E-Mail Ettern Name Vater Telefon Vater E-Mail Vater E-Mail V |                                     | Telefon 2                                                         |                   | 1                       |        |
| E-Mail Eltern Name Vater Telefon Vater E-Mail Vater E-Mail Vater E-Mail Vater E-Mail Vater E-Mail Vater E-Mail Mutter E-Mail Mut |                                     | Telefon 3                                                         |                   | 1                       |        |
| Eltern<br>Name Vater Name Mutter<br>Telefon Vater Telefon Mutter<br>E-Mail Vater E-Mail Mutter                                                                                                    |                                     | E-Mail                                                            |                   | 1                       |        |
| Name Vater     Name Mutter       Telefon Vater     Telefon Mutter       E-Mail Vater     E-Mail Mutter                                                                                                    |                                     | Eltern                                                            |                   |                         |        |
| Telefon Mutter E-Mail Vater Chanshow Chanshow Ch |                                     | Name Voter                                                        |                   | Name Mutter             |        |
| E-Mail Vater E-Mail Mutter                                                                                                    |                                     | Telefon Vater                                                     |                   | Telefon Mutter          |        |
| Cosishan Akkonshan                                                                                                    |                                     | E-Mail Vater                                                      |                   | E-Mail Mutter           |        |
| Speichein Abbiechein                                                                                                    |                                     | Speichern Abbrechen                                               |                   |                         |        |

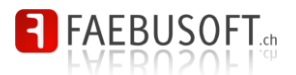

#### 4.2.3 Spieler entfernen

Um einen Spieler aus dem Team zu entfernen klicken Sie auf <sup>×</sup> Entfernen . Der Spieler kann nur aus dem Team entfernt werden, wenn er noch nicht in Statistikblättern verwendet wird. Der Spieler wird auch nicht gelöscht, sondern nur aus dem Team entfernt.

### 4.3 Torhüter

Auf die Torhüter wird nicht separat eingegangen, da es sich um dieselbe Funktionalität handelt wie bei den Spielern (Siehe 0). Aufgrund der unterschiedlichen Statistikdaten können sich einzelne Erfassungsmasken teilweise unterscheiden.

### 4.4 Trainer

Pro Team können mehrere Trainer erfasst werden. Zum Trainer kann nur noch die Funktion bestimmt werden. Die Funktionalitäten sind die gleichen wie bei den Spielern (Siehe 0), weshalb hier nicht erneut darauf eingegangen wird.

| play!<br>floorball team mana                                                              | ger                                    |                            |             |                             |
|-------------------------------------------------------------------------------------------|----------------------------------------|----------------------------|-------------|-----------------------------|
| Home<br>Saison<br>2014/2015 V GO<br>Verein                                                | <b>Herren 1</b><br>UHC Wehntal Regensd | orf - 2014/2015            |             |                             |
| Herren 1                                                                                  | Alfeld Fabian •                        | Trainer Trainer hinzufügen |             |                             |
| Spieler<br>Torhüter                                                                       | Nachname a                             | Vorname                    | <u>Art.</u> |                             |
| Trainer<br>Spiele & Resultate                                                             | Dreher                                 | Dominik                    | Trainer     | ✓ Bearbeiten<br>★ Entfernen |
| Tabelle<br>Statistik                                                                      | Маад                                   | Marco                      | Trainer     |                             |
| Spendericense<br>Trainings<br>SMS Meldungen<br>Dokumente/Downloads<br>« Alle Mannschaften |                                        |                            |             |                             |
| Basisdaten                                                                                |                                        |                            |             |                             |
| Werkzeuge                                                                                 |                                        |                            |             |                             |
| Administration                                                                            |                                        |                            |             |                             |
| Session                                                                                   |                                        |                            |             |                             |

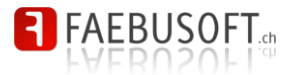

## 4.5 Spiele und Resultate

| play!<br>floorball team manag                              | ger                              |       |                               |                               |          |            |                                         |
|------------------------------------------------------------|----------------------------------|-------|-------------------------------|-------------------------------|----------|------------|-----------------------------------------|
| Home<br>Saison<br>2013/2014 V GO                           | <b>Herren 1</b><br>UHC Wehntal R | egens | sdorf - 2013/2014             |                               |          |            |                                         |
| Verein<br>Verein<br>Saison                                 | R Datum T                        | Zeit  | Heim                          | Gast                          | Resultat |            | Ort                                     |
| Vorstand<br>Mannschaften                                   | 1 29.09.2013                     | 09:55 | UHC Wehntal Regensdorf        | UHC Kleindöttingen            | o 6:6    | (2:4, 4:2) | Kleindöttingen<br>MZH Kleindöttingen    |
| Dokumente verwalten<br>Mitglieder<br>Dokumente (Dokumente) |                                  | 12:40 | Blue Sharks Waltenschwil      | UHC Wehntal Regensdorf        | o 5:5    | (1:5, 4:0) | Kleindöttingen<br>MZH Kleindöttingen    |
| Einstellungen                                              | 2 03.11.2013                     | 13:35 | UHC Wehntal Regensdorf        | R.Z. Merenschwand             | • 6:3    | (6:2, 0:1) | Andelfingen<br>Sporthalle Andelfingen   |
| Herren 1<br>Spieler                                        |                                  | 16:20 | STV Kappel                    | UHC Wehntal Regensdorf        | • 5:4    | (3:4, 2:0) | Andelfingen<br>Sporthalle Andelfingen   |
| <u>Torhüter</u><br><u>Trainer</u>                          | 3 17.11.2013                     | 09:55 | UHC Wehntal Regensdorf        | UHC Basel United II           | • 5:4    | (5:2, 0:2) | Basel<br>Margarethen                    |
| Spiele & Resultate<br>Tabelle                              |                                  | 12:40 | UHC Wehntal Regensdorf        | UHC B.A. Hägendorf-Rickenbach | • 7:10   | (5:2, 2:8) | Basel<br>Margarethen                    |
| Statistik<br>Spielberichte<br>Trainings                    | 4 08.12.2013                     | 12:40 | UHC Wehntal Regensdorf        | Floorball Albis               | ● 5:9    | (3:3, 2:6) | Kappel SO<br>Bornblick                  |
| SMS Meldungen<br>Dokumente/Downloads                       |                                  | 15:25 | STV Spreitenbach              | UHC Wehntal Regensdorf        | • 3:6    | (0:0, 0:0) | Kappel SO<br>Bornblick                  |
| « Alle Mannschaften                                        | 5 22.12.2013                     | 12:40 | UHC Kleindöttingen            | UHC Wehntal Regensdorf        | 6:7      | (2:3, 4:4) | Hägendorf<br>Mehrzweckhalle Oberdorf    |
| Ligen                                                      |                                  | 15:25 | UHC Wehntal Regensdorf        | Traktor Buchberg-Rüdl.        | • 8:3    | (1:2, 7:1) | Hägendorf<br>Mehrzweckhalle Oberdorf    |
| Trainerarten<br>Trainingsarten                             | 6 26.01.2014                     | 10:50 | Traktor Buchberg-Rüdl.        | UHC Wehntal Regensdorf        | • 2:6    | (0:3, 2:3) | Waltenschwil<br>Sporthalle Waltenschwil |
| Spielmodi                                                  |                                  | 13:35 | UHC Wehntal Regensdorf        | Blue Sharks Waltenschwil      | o 3:3    | (1:1, 2:2) | Waltenschwil<br>Sporthalle Waltenschwil |
| Merkzeuge<br>Mitglieder importieren                        | 7 23.02.2014                     | 09:55 | UHC Wehntal Regensdorf        | STV Kappel                    | • 2:3    | (1:1, 1:2) | Regensdorf<br>Sportanlage Wisacher      |
| SUHV Synchronizer<br>Absenzen generieren                   |                                  | 12:40 | R.Z. Merenschwand             | UHC Wehntal Regensdorf        | • 3:6    | (2:5, 1:1) | Regensdorf<br>Sportanlage Wisacher      |
| Administration                                             | 8 09.03.2014                     | 13:35 | UHC B.A. Hägendorf-Rickenbach | UHC Wehntal Regensdorf        | • 5:6    | (1:1, 4:5) | Sins<br>Turnhalle Ammansmatt            |
| Grundeinstellungen<br>Benutzer                             |                                  | 16:20 | UHC Basel United II           | UHC Wehntal Regensdorf        | • 6:8    | (0:3, 6:5) | Sins<br>Turnhalle Ammansmatt            |
| Gruppen<br>Profile                                         | 9 30.03.2014                     | 12:40 | Floorball Albis               | UHC Wehntal Regensdorf        | 6:5      | (4:2, 2:3) | Spreitenbach<br>Schulanlage Seefeld     |
| Startseite<br>Session                                      |                                  | 15:25 | UHC Wehntal Regensdorf        | STV Spreitenbach              | • 7:4    | (4:1, 3:3) | Spreitenbach<br>Schulanlage Seefeld     |
| Profil bearbeiten<br>Abmelden                              | Neues Spiel anlegen              |       |                               |                               |          |            |                                         |

In dieser Übersicht werden sämtliche Spiele angezeigt.

### 4.6 Tabelle

Die Tabelle kann nur angezeigt werden, wenn die Mannschaft an der Meisterschaft des SUHV teilnimmt. Die Tabelle kann nicht verändert werden.

| play!<br>floorball team manag              | ier                                                   |    |    |   |    |     |     |    |
|--------------------------------------------|-------------------------------------------------------|----|----|---|----|-----|-----|----|
| Home<br>Saison<br>2013/2014 V GO<br>Verein | <b>Herren 1</b><br>UHC Wehntal Regensdorf - 2013/2014 |    |    |   |    |     |     |    |
| Herren 1                                   | Mannschaft                                            | S  | S  | U | V  | +   | -   | Р  |
| Torhüter<br>Torisien                       | 1. Floorball Albis                                    | 18 | 13 | 2 | 3  | 123 | 101 | 28 |
| Spiele & Resultate                         | 2. STV Kappel                                         | 18 | 13 | 1 | 4  | 108 | 79  | 27 |
| <u>Statistik</u>                           | <sup>3.</sup> UHC Wehntal Regensdorf                  | 18 | 10 | 3 | 5  | 102 | 86  | 23 |
| Trainings<br>SMS Moldungen                 | 4. STV Spreitenbach                                   | 18 | 10 | 0 | 8  | 107 | 87  | 20 |
| Dokumente/Downloads                        | <sup>5.</sup> Blue Sharks Waltenschwil                | 18 | 7  | 5 | 6  | 76  | 76  | 19 |
| Basisdaten                                 | 6. R.Z. Merenschwand                                  | 18 | 7  | 3 | 8  | 89  | 100 | 17 |
| Werkzeuge                                  | 7. UHC B.A. Hägendorf-Rickenbach                      | 18 | 8  | 0 | 10 | 115 | 113 | 16 |
| Administration                             | 8. UHC Kleindöttingen                                 | 18 | 6  | 2 | 10 | 112 | 114 | 14 |
| Session                                    | 9. Traktor Buchberg-Rüdl.                             | 18 | 2  | 6 | 10 | 82  | 105 | 10 |
|                                            | <sup>10.</sup> UHC Basel United II                    | 18 | 1  | 4 | 13 | 78  | 131 | 6  |

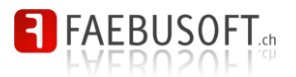

### 4.7 Statistiken

In den Statistiken kann die Matchstatistik für jedes durchgeführte Meisterschaftsspiel erfasst werden, sofern die Statistikerfassung für die Mannschaft aktiviert wurde. In der Übersicht werden sämtliche Partien aufgelistet, wobei die Statistik nur für bereits ausgetragene Spiele erfasst werden kann. Aus den erfassten Matchstatistiken werden sämtliche Spielerstatistiken vollständig automatisch berechnet.

#### play! floorball team manager

#### Herren 1

Home
Saison
2013/2014 
Qo
Verain
Herren 1
Solelar
Solelar
Ionitute
Itainer
Solela Resultate
Itabelle
Statistik
Solelabenthe
Itaining
SMS Meldkungen
Dokument@Downloads
a.Alle Mannschaften
Basisdaton
Werkzeuge
Administration

Session

UHC Wehntal Regensdorf - 2013/2014

| R | Datum 1    | Ze | eit  | Heim                          | Gast                          | Re | sultat |            | Statisik erfasst |                                 |
|---|------------|----|------|-------------------------------|-------------------------------|----|--------|------------|------------------|---------------------------------|
| 1 | 29.09.2013 | 09 | 9:55 | UHC Wehntal Regensdorf        | UHC Kleindöttingen            | 0  | 6:6    | (2:4, 4:2) | ~                | ia <u>Drucken</u>               |
|   |            | 12 | 2:40 | Blue Sharks Waltenschwil      | UHC Wehntal Regensdorf        | 0  | 5:5    | (1:5, 4:0) | ×                | la Drucken                      |
| 2 | 03.11.2013 | 13 | 35   | UHC Wehntal Regensdorf        | R.Z. Merenschwand             | ۰  | 6:3    | (6:2, 0:1) | ×                | Drucken<br><u> P Bearbeiten</u> |
|   |            | 16 | 6:20 | STV Kappel                    | UHC Wehntal Regensdorf        | ۰  | 5:4    | (3:4, 2:0) | ~                | la Drucken                      |
| 3 | 17.11.2013 | 09 | :65  | UHC Wehntal Regensdorf        | UHC Basel United II           | ۰  | 5:4    | (5:2, 0:2) | ~                | land <u>Drucken</u>             |
|   |            | 12 | 2:40 | UHC Wehntal Regensdorf        | UHC B.A. Hägendorf-Rickenbach | •  | 7:10   | (5:2, 2:8) | <b>v</b>         | land Bearbeiten                 |
| 4 | 08.12.2013 | 12 | 2:40 | UHC Wehntal Regensdorf        | Floorball Albis               |    | 5:9    | (3:3, 2:6) | ~                | l <u>Drucken</u>                |
|   |            | 15 | :25  | STV Spreitenbach              | UHC Wehntal Regensdorf        | ۰  | 3:6    | (0:0, 0:0) | ~                | l⇔ <u>Drucken</u>               |
| 5 | 22.12.2013 | 12 | 2:40 | UHC Kleindöttingen            | UHC Wehntal Regensdorf        | ۰  | 6:7    | (2:3, 4:4) | <b>v</b>         | la Drucken                      |
|   |            | 15 | 5:25 | UHC Wehntal Regensdorf        | Traktor Buchberg-Rüdl.        | ۰  | 8:3    | (1:2, 7:1) | <b>v</b>         | Drucken<br><u> P Bearbeiten</u> |
| 6 | 26.01.2014 | 10 | ):50 | Traktor Buchberg-Rüdl.        | UHC Wehntal Regensdorf        | ۰  | 2:6    | (0:3, 2:3) | <b>v</b>         | land Bearbeiten                 |
|   |            | 13 | 8:35 | UHC Wehntal Regensdorf        | Blue Sharks Waltenschwil      | 0  | 3:3    | (1:1, 2:2) | <b>v</b>         | land Bearbeiten                 |
| 7 | 23.02.2014 | 09 | :55  | UHC Wehntal Regensdorf        | STV Kappel                    |    | 2:3    | (1:1, 1:2) | ~                | la Drucken                      |
|   |            | 12 | 2:40 | R.Z. Merenschwand             | UHC Wehntal Regensdorf        | ۰  | 3:6    | (2:5, 1:1) | ~                | l⇔ <u>Drucken</u>               |
| 8 | 09.03.2014 | 13 | 3:35 | UHC B.A. Hägendorf-Rickenbach | UHC Wehntal Regensdorf        | ۰  | 5:6    | (1:1, 4:5) | ×                | la Drucken                      |
|   |            | 16 | 6:20 | UHC Basel United II           | UHC Wehntal Regensdorf        | ۰  | 6:8    | (0:3, 6:5) | <b>v</b>         | Drucken<br><u> P Bearbeiten</u> |
| 9 | 30.03.2014 | 12 | 2:40 | Floorball Albis               | UHC Wehntal Regensdorf        | •  | 6:5    | (4:2, 2:3) | ~                | Drucken<br><u>PBearbeiten</u>   |
|   |            | 15 | :25  | UHC Wehntal Regensdorf        | STV Spreitenbach              | ۰  | 7:4    | (4:1, 3:3) | ×                | Drucken<br>Bearbeiten           |

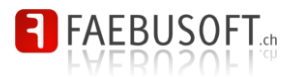

#### 4.7.1 Statistikblätter drucken

Für die Erfassung der Statistiken kann das Statistikformular ausgedruckt werden, um die Werte bereits während den Spielen korrekt und vollständig zu erfassen.

Um ein Statistikblatt zu drucken klicken Sie auf Drucken .

Bevor das Statistikblatt ausgedruckt wird, müssen Sie die Spieler auswählen, welche angedruckt werden sollen. Beachten Sie, dass nur Spieler, die an der Meisterschaft teilnehmen, zur Auswahl stehen.

| play!<br>floorball team ma                                                                                                    | inager                                                                                                    |
|----------------------------------------------------------------------------------------------------|----------------------------------------------------------------------------------------------------|
| Home<br>Saison<br>2014/2015 • GO<br>Verein<br>Herren 1<br>Speler<br>Tabeler<br>Tabeler<br>Sollbenchte<br>Sollbenchte<br>Statistik<br>Sollbenchte<br>Statistik<br>Sollbenchte<br>Missionassataten<br>Basisdaten<br>Werkzeuge<br>Administration<br>Session | Matchblatt drucken         Bitte wählen Sie die gewünschten Optionen zum Drucken des Matchblattes         Ale markieren         Totider |

Wenn Sie ein Statistikblatt drucken, das bereits ausgefüllt wurde, werden standardmässig nur die Spieler automatisch markiert, welche an diesem Spiel teilgenommen haben. Darauf wird auch mit einer Meldung hingewiesen.

| Es wurden automatische alle eingesetzen Spieler selektiert |  |
|------------------------------------------------------------|--|
|                                                            |  |

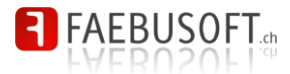

Sobald Sie auf *Matchblatt drucken* klicken, öffnet sich ein Fenster und erscheint automatisch der Druck-Dialog. Beachten Sie, dass Sie Popups zulassen müssen, um die Spielberichte zu drucken.

|                    |                                  | Spielb    | ericht UI                 | IC W        | ehn    | tal Reg     | genso         | dorf -    | Her    | ren             | 1     |    |        |               |
|--------------------|----------------------------------|-----------|---------------------------|-------------|--------|-------------|---------------|-----------|--------|-----------------|-------|----|--------|---------------|
|                    |                                  | Datum: 28 | 09 2008                   | Zeit 09     | 00.00  | Ort R       | öhrliberr     | 1 Cham    |        |                 | and - |    |        |               |
|                    |                                  | UHC       | ucken                     |             |        |             |               |           |        |                 | ×     | Zl | JG Ech | o vom Rossbär |
| ne                 | Matchblatt druck                 |           | Drucker                   |             |        |             |               |           |        |                 |       |    |        |               |
| en 1               | Bitte wählen Sie die gewünschten |           | Name:                     | Brother Mi  | C-7820 | IN USB Prin | ter           |           | Eigens | chaften         |       |    | +/-    |               |
| <u>r</u>           | Alle markieren Keine markieren   |           | Status: 0                 | ffline; 0 D | okumer | nte warten  |               |           |        |                 |       | _  |        |               |
| ter<br>& Recultate | Torhüter                         |           | Typ: B                    | rother MF   | C-7820 | N USB Print | er            |           |        |                 |       | _  |        |               |
| le                 | Okitsu Takuto                    | 0.5       | Kommentar: B              | RN_10F8     | A2     |             |               |           |        |                 | -     |    |        |               |
| <u>k</u>           | Schärer Rolf                     | 18 0      |                           |             |        |             |               | 1         | Ausg   | aue in <u>i</u> | Torei | -  |        |               |
| ente/Downloads     | Von Allmen Stefan                | E         | Druckbereich              |             |        |             | Exem          | plare     |        |                 |       |    |        |               |
| lannschaften       | Onisian                          | 33 K      | Alles                     |             |        |             | An <u>z</u> a | hl Exempl | are:   | 1               | 3   [ |    |        |               |
|                    | Spielei                          | N         | ○ <u>S</u> eiten <u>v</u> | on: 1       | bis    | : 1         |               |           | -Or    | 1.0             |       |    |        |               |
| earbeiten          | 9 Bühler Jürg                    | 24 1      | C <u>M</u> arkierung      |             |        |             | 1             | 22        | 33'    |                 | elen  | _  |        |               |
| en                 | 18 Dreher Dominik                | 791       |                           |             |        |             |               |           |        |                 |       | -  |        |               |
|                    | Eichmann Sven                    | F         | Frames grucker            |             |        |             |               |           |        |                 |       |    |        |               |
|                    | 33 Kressig Jürg                  | 28 F      | C Wie am Bi               |             |        |             |               |           |        |                 |       |    |        |               |
|                    | Meier Julian                     | 61 5      | C Den ausge               | wählten E   | rame   |             |               |           |        |                 |       |    |        |               |
|                    | 79 Neumaier Daniel               | 11 5      | C Jeden Fran              | ne einzeln  |        |             | ſ             | ОК        |        | Abbreci         | hen   |    |        |               |
|                    | 24 Neumaier Martin               | 90 S      |                           |             |        |             | L             |           |        |                 |       | _  |        |               |
|                    | 7 Nyfeler Ronny                  | 69 von /  | Allmen Fabian             |             |        |             |               |           |        |                 |       | _  |        |               |
|                    | Padavath Jimmy                   | 5 21111   | nermann Rue               | ai          | Sec    | area.       |               |           |        | _               |       |    | Strafi | 0.0           |
|                    | 28 Rohner Philipp                | Zeit      | Resultat                  | T           | A      | Spie        | ler           | PP        | SH     | Pen             | Zeit  | Nr | Art    | Vergehen      |
|                    | 61 Schlatter Andreas             | :         | :                         |             |        |             |               |           |        |                 | :     | -  |        |               |
|                    | ✓ 11 Schlegel Marco              |           | 1                         |             |        |             |               |           |        |                 |       |    |        |               |
|                    | 90 Schmid Pascal                 |           | 1                         |             |        |             |               |           |        |                 |       |    |        |               |
|                    | M 69 von Allmen Fabian           | <u> </u>  |                           | +           |        |             |               |           |        |                 | 1     |    |        |               |
|                    | 5 Zimmermann Ruedi               |           |                           | +           | _      |             |               |           |        | _               |       |    |        |               |
|                    | [Matchblatt drucken] Zurück      |           |                           | +           | -      |             |               |           |        |                 |       | -  |        |               |
|                    |                                  | :         |                           |             |        |             |               |           |        | -               |       | -  |        |               |
|                    |                                  |           | -                         | + +         |        |             |               | -         |        | -               |       | -  |        |               |

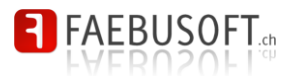

#### 4.7.2 Statistikblätter bearbeiten

Um eine Statistik zu bearbeiten klicken Sie auf *Pearbeiten*. Der *einfach*e und der *erweiterte Modus* kann mit den Drucktasten am oberen Rand umgestellt werden.

#### 4.7.2.1. Erweiterter Modus

Im erweiterten Modus müssen sämtliche Tore eine Spiels vollständig erfasst werden. Strafen können optional erfasst werden.

| play!<br>floorball team man | ager                                   |                   |                   |        |         |           |                        |             |                                                                                                    |             |    |     |      |      |      |                                       |  |  |  |
|-----------------------------|----------------------------------------|-------------------|-------------------|--------|---------|-----------|------------------------|-------------|----------------------------------------------------------------------------------------------------|-------------|----|-----|------|------|------|---------------------------------------|--|--|--|
|                             |                                        |                   |                   |        |         |           |                        |             |                                                                                                    |             |    |     |      |      |      |                                       |  |  |  |
| 8                           | Hore                                   | on 1              |                   |        |         |           |                        |             |                                                                                                    |             |    |     |      |      |      |                                       |  |  |  |
| n                           | пен                                    | ell I             |                   |        |         |           |                        |             |                                                                                                    |             |    |     |      |      |      |                                       |  |  |  |
| 013 🔻 GO                    | UHC W                                  | ehntal F          | <b>legen</b>      | sdorf  | - 201   | 2/201     | 3                      |             |                                                                                                    |             |    |     |      |      |      |                                       |  |  |  |
|                             |                                        |                   |                   |        |         |           |                        |             |                                                                                                    |             |    |     |      |      |      |                                       |  |  |  |
|                             | Matchbla                               | tt sneichern      | Abbre             | chen   | Finfach | er Modus  |                        |             |                                                                                                    |             |    |     |      |      |      |                                       |  |  |  |
| aften                       |                                        |                   |                   |        |         |           |                        |             |                                                                                                    |             |    |     |      |      |      |                                       |  |  |  |
| te verwalten                | Spielber                               | 03 2013           | Wehnt<br>Zoit: 10 | al Reg | ensdo   | rf - Herr | en 1                   |             | Ort: Schulanlage Seefeld Spreitenbach                                                                                                    |             |    |     |      |      |      |                                       |  |  |  |
| e/Downloads                 | UHC We                                 | hntal Rege        | ensdorf           |        |         |           |                        |             | 7:8 UHV M S Obfelden                                                                                                    |             |    |     |      |      |      |                                       |  |  |  |
| ngen                        | 1. Halbzei                             | 1. Halbzeit 3 : 3 |                   |        |         |           |                        |             |                                                                                                    |             |    |     |      |      |      |                                       |  |  |  |
|                             | 2. Halbzei                             | t                 |                   |        |         |           |                        | K           | 4                                                                                                    | :           | 5  |     |      |      |      |                                       |  |  |  |
|                             |                                        |                   |                   |        |         |           |                        | n           | T                                                                                                    | Α           | +  | -   | +/-  |      |      | Schüsse                               |  |  |  |
| & Resultate                 | ☑ 31                                   | Platter Osk       | (ar 🛈             |        |         |           |                        |             |                                                                                                    |             |    |     |      |      |      |                                       |  |  |  |
| k                           | 64     7     7                         | Volkart Tim       | 10n 🎯<br>ninik    |        |         |           |                        |             | 1                                                                                                    | 1           | 2  | 5   | .3   |      |      |                                       |  |  |  |
| ichte                       | ₹ 8                                    | Meier Renz        | 20                |        |         |           |                        |             | 1                                                                                                    | 1           | 4  | 2   | 2    |      |      |                                       |  |  |  |
| 15<br>leldungen             | 9                                      | Stadelman         | n Pascal          |        |         |           |                        |             |                                                                                                    |             |    |     |      |      |      |                                       |  |  |  |
| nte/Downloads               | <ul> <li>✓ 11</li> <li>✓ 14</li> </ul> | Schibli Tob       | ias<br>is         |        |         |           |                        |             |                                                                                                    | 2           | 4  | 4   | -1   |      |      |                                       |  |  |  |
| aton                        | 25                                     | Vetterli Tim      | 1                 |        |         |           |                        |             |                                                                                                    |             | -  | 3   | -3   |      |      |                                       |  |  |  |
|                             | ✓ 33                                   | Heiniger Mi       | ichael            |        |         |           |                        |             | 1                                                                                                    |             | 2  | 3   | -1   |      |      |                                       |  |  |  |
| ten                         | 0 77                                   | Maag Marc         | in<br>:0          |        |         |           |                        |             | 4                                                                                                    | 1           | 4  | 4   |      |      |      |                                       |  |  |  |
| itten                       | ☑ 86                                   | Näf Patrik        |                   |        |         |           |                        |             |                                                                                                    |             |    |     |      |      |      |                                       |  |  |  |
| 10                          | 91                                     | Rüegg Stef        | fan               |        | Sco     | 0         |                        |             |                                                                                                    |             |    |     |      |      | Stra | fon                                   |  |  |  |
| importieren                 | Zeit                                   | Resultat          | т                 | Α      |         | Spie      | ler                    |             |                                                                                                    | PP          | SH | Pen | Zeit | Nr   | Art  | Vergehen                              |  |  |  |
| <u>generieren</u>           | :                                      | 0:1               | •                 | •      | 69 🔻    | 81 •      | 11 🔻                   | ۲           | ۲                                                                                                    | ۲           | ۲  | ۲   | 1.1  | 14 🔻 | 21 🔻 | •                                     |  |  |  |
| rigieren                    | :                                      | 0:2               | •                 | •      | 33 •    | 71 •      | 25 •                   | •           | ۲                                                                                                    | 0           | 0  | 0   | 1    | •    | ۲    | •                                     |  |  |  |
| tion                        |                                        | 1:2               | 69 •              | 1.     | 69 V    | 11 •      | 14 •                   | •           |                                                                                                    | •           | 0  | 0   |      | •    | •    | •                                     |  |  |  |
| stonangon                   |                                        | 2:3               | 33 •              | 14 🔻   | 71 •    | 33 •      | 14 •                   | •           | ۲                                                                                                    | 0           | 0  | 0   | 1    | •    | Ŧ    | · · · · ·                             |  |  |  |
|                             | :                                      | 3:3               | 81 •              | 69 🔻   | 69 🔻    | 81 •      | 11 🔻                   | ٠           | ۲                                                                                                    | 0           | ۲  | 0   | :    | •    | •    | •                                     |  |  |  |
|                             | :                                      | 3:4               | •                 | •      | 33 🔻    | 25 🔻      | 71 🔹                   | •           | ۲                                                                                                    |             | ۲  |     | 1.1  | •    | •    | •                                     |  |  |  |
| arbeiten                    |                                        | 4:4               | 69 •              | 11 •   | 69 🔻    | 11 •      | 81 -                   | ۲           | ۲                                                                                                    | 0           | 0  | 0   | 1    | •    | •    | •                                     |  |  |  |
| n                           |                                        | 4:5               | •                 | •      | 71 •    | 25 •      | 14 •                   | •           | •                                                                                                    | 0           | 0  |     | 1    | •    | •    | •                                     |  |  |  |
|                             |                                        | 5:6               | 71 •              | 14 •   | 71 •    | 14 🔻      | 33 •                   | •           |                                                                                                    | 0           | 0  | 0   |      |      | •    |                                       |  |  |  |
|                             |                                        | 6:6               | 69 •              |        | 69 •    | 81 -      | 11 •                   | •           | ۲                                                                                                    | 0           | 0  | 0   | :    | -    | •    |                                       |  |  |  |
|                             | :                                      | 7:6               | 69 🔻              | 11 🔻   | 69 🔻    | 11 🔻      | 81 -                   | •           | ۲                                                                                                    |             | ۲  | 0   | :    | •    | •    | •                                     |  |  |  |
|                             | :                                      | 7:7               | •                 | •      | 69 🔻    | 11 🔻      | 71 🔻                   | ۲           | ۲                                                                                                    |             |    |     | 1.1  | •    | •    | •                                     |  |  |  |
|                             | :                                      | 7:8               | •                 | •      | 69 🔻    | 11 🔻      | 14 🔻                   | •           | ۲                                                                                                    | 0           | 0  | 0   | 1    | •    | •    | •                                     |  |  |  |
|                             |                                        |                   |                   | -      | -       | •         | •                      | •           | •                                                                                                    | 0           |    |     |      |      | •    |                                       |  |  |  |
|                             |                                        | :                 | -                 |        | -       | •         | •                      | •           | ۲                                                                                                    | 0           | 0  | 0   | :    |      | •    | •                                     |  |  |  |
|                             | :                                      | :                 | •                 |        |         | •         | •                      | Ŧ           | ۲                                                                                                    | 0           |    | 0   | :    | •    |      |                                       |  |  |  |
|                             | :                                      | 1                 | •                 | •      | •       | •         | •                      | •           | ۲                                                                                                    |             | ۲  | 0   | 1    | •    | •    | -                                     |  |  |  |
|                             | :                                      | :                 | •                 | •      | ۲       | •         | T                      | ٣           | ۲                                                                                                    | ۲           | ۲  | 0   | 1    | •    | •    | •                                     |  |  |  |
|                             | :                                      |                   | •                 | •      | •       | •         | •                      | •           | •                                                                                                    | 0           | 0  | 0   | 1    | •    | •    | •                                     |  |  |  |
|                             |                                        |                   | •                 |        | •       | •         | •                      | •           | •                                                                                                    | 0           | 0  | 0   |      | -    | •    | •                                     |  |  |  |
|                             | 1.1.1                                  | 1                 | É                 | ÷      |         | •         | •                      | •           | ۲                                                                                                    | 0           | 0  | 0   |      | •    | •    | •                                     |  |  |  |
|                             | 1.1                                    | 1.1.1             |                   |        |         |           |                        |             |                                                                                                    |             |    |     |      | 1    |      |                                       |  |  |  |
|                             | :                                      | :                 | •                 | •      |         | •         | •                      | ۲           | ۲                                                                                                    | ۲           |    |     | 1    | ۲    | •    |                                       |  |  |  |
|                             |                                        | :                 | •                 |        | •       |           | •<br>•                 | •<br>•      | •                                                                                                    | 0           | 0  | 0   | :    | •    | •    | · ·                                   |  |  |  |
|                             | :                                      | :                 | •<br>•<br>•       | •      | •       | •         | *<br>*<br>*            | •<br>•      | •                                                                                                    | 0<br>0<br>0 | 0  | 0   | :    | •    | •    | · · · · · · · · · · · · · · · · · · · |  |  |  |
|                             | :                                      |                   |                   |        | •       |           | T  <br>T  <br>T  <br>T | •<br>•<br>• | <ul> <li></li> <li></li> &lt;</ul> | 0           | 0  |     |      |      |      |                                       |  |  |  |

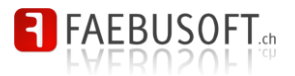

#### 4.7.2.2. Einfacher Modus

Im einfachen Modus werden nur die Spieler angezeigt und es können pro Spieler die Tore, Assist und die Plus-/Minusstatistik erfasst werden.

| play!<br>floorball team ma                                          | anager                                 |                                                                                                    |           |        |       |       |               |                  |
|---------------------------------------------------------------------|----------------------------------------|----------------------------------------------------------------------------------------------------|-----------|--------|-------|-------|---------------|------------------|
| Home<br>Saison<br>2013/2014 • GO<br>Verein<br>Junioren E<br>Saielar | Juni<br>UHC W                          | <b>Oren E</b><br>Vehntal Regensdorf - 2013/2<br><sup>att speichem</sup> (Abbrechen) (Erweiterter M | 014       |        |       |       |               |                  |
| <u>Trainer</u>                                                      | Spielbe                                | ericht UHC Wehntal Regensdorf - J                                                                  | unioren E |        |       |       |               |                  |
| Spiele & Resultate                                                  | Datum: 0                               | 6.04.2014 Zeit: 14:00                                                                              | Ort:      | Sporta | ausbi | Idung | szentrum Müli | imatt, Windisch  |
| Tabelle                                                             | UHC W                                  | ehntal Regensdorf                                                                                  |           | 9:1    |       |       |               | Olten Zofinaen I |
| Statistik                                                           | 1 Halbze                               | it .                                                                                               | C         |        | )     |       |               |                  |
| Spielberichte                                                       | 2 Halbzo                               | ait                                                                                                |           |        | 1     |       |               |                  |
| SMS Meldungen                                                       | 2. 118102.0                            |                                                                                                    | Kadar     |        |       |       |               |                  |
| Dokumente/Downloads                                                 |                                        |                                                                                                    | T         | Δ      |       | _     | -             | Sabilano         |
| « Alle Mannschaften                                                 | <b>9</b> 1                             | Platter Denis 🚳                                                                                    |           | A      | -     | -     | -1-           | Schusse          |
| Basisdaten                                                          |                                        | Lätech Patrick                                                                                     |           |        |       |       |               |                  |
|                                                                     | - 4<br>I 6                             | Souther Marc                                                                                       | 1         |        | _     | -     |               |                  |
| Werkzeuge                                                           | ······································ | Soon Sources                                                                                       |           | 1      |       | -     |               |                  |
| Administration                                                      |                                        | Cithadat Tihault                                                                                   | 2         | - 1    | _     | -     |               |                  |
| Carrier                                                             |                                        | Java Thiamu                                                                                        | 2         | 4      | -     | -     |               |                  |
| Session                                                             | - 9                                    | Sove meny                                                                                          | 1         | 1      | _     | _     |               |                  |
|                                                                     | · 10                                   | Engeler Mervin                                                                                     |           | -      | _     | _     |               |                  |
|                                                                     | ■ 11                                   | Sautter Jan                                                                                        |           | 1      | _     | _     |               |                  |
|                                                                     | 0 12                                   | Hutter I oblas                                                                                     |           |        | _     | _     |               |                  |
|                                                                     | ₫ 15                                   | Tanner Levin                                                                                       |           |        |       | _     |               |                  |
|                                                                     | ≤ 16                                   | Kolakovic Nico                                                                                     | 3         | 1      |       | _     |               |                  |
|                                                                     | ₩ 17                                   | Gass Jérôme                                                                                        |           |        |       | _     |               |                  |
|                                                                     | L 18                                   | Tan Benjamin                                                                                       |           |        |       |       |               |                  |
|                                                                     | 1 1 40                                 | Magharaar Dama                                                                                     |           | 1      |       |       |               |                  |

#### 4.7.3 Zwischenresultate

Das Zwischenresultat sollte erfasst werden. Das Schlussresultat wird automatisch anhand der Resultatmeldung von *swissunihockey* übernommen. Die Zwischenresultate müssen im Total dem Endresultat entsprechen.

#### 4.7.4 Spieler

Sämtliche Spieler, die gespielt haben müssen auf der linken Seite ausgewählt werden. Bei der erweiterten Statistikerfassung werden Spieler automatisch ausgewählt, sobald sie an einer Spielsituation beteiligt sind. Unter Umständen müssen aber dennoch einige Spieler manuell ausgewählt werden.

#### 4.7.5 Tore

Bei der erweiterten Erfassung müssen alle Tore erfasst werden. Die Torabfolge muss vollständig sein und es werden sämtliche Konstellationen überprüft:

- Es müssen alle Tore erfasst werden. Es kann also nicht nach dem 1:0 ein 2:1 erfasst werden, sondern nach dem 1:0 folgt das 1:1 oder das 2:0;
- Sobald die eigene Mannschaft ein Tor erzielt muss ein Torschütze angegeben werden. Dies gilt auch bei Eigentoren, welche dem letzten Ball-berührenden Spieler gutgeschrieben werden;

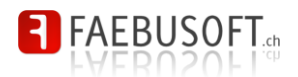

- Bei jedem Tor müssen auf dem Kleinfeld mindestens 2 auf dem Grossfeld mindes-• tens 3 Feldspieler notiert werden;
- Der Torschütze und der Assistgeber müssen auf dem Feld gewesen sein. Gibt der • Torhüter ein Assist muss dieser nicht explizit als Spieler aufgeführt werden, da für den Torhüter keine Plus-Minus Statistik geführt wird.

Das Formular zeigt automatisch zusätzliche Felder an, wenn einen Mannschaft auf dem Grossfeld spielt.

Die Optionen PP, SH und Pen stehen für Powerplay-, Shorthander- und Penaltytor. Diese Deklaration ist wichtig, weil pro Spieler die Tore und Assists im Powerplay/Boxplay separat ausgewiesen werden. In diesem Zusammenhang ist es wichtig zu verstehen, dass die Art des Tores immer aus Sicht der Mannschaft ist, die das Tor erzielt. Wenn also ein Tor durch die Mannschaft in Überzahl erzielt wird, dann ist es immer ein Powerplay-Tor, auch wenn der Gegner das Tor erzielt hat.

Das so genannte Game-Winning-Goal wird automatisch gerechnet.

#### 4.7.6 Strafen

Die Erfassung der Strafen ist optional. Sobald jedoch ein Spieler erfasst wurde, muss zwingend die Art der Strafen (2", 5", 10", MS) und das Vergehen erfasst werden. Dabei entsprechend die Vergehen dem offiziellen Spielreglement von swissunihockey.

Kumulierte Strafen (z.B. 2" + 10") müssen in zwei Zeile erfasst werden.

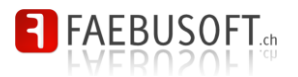

## 4.8 Spielberichte

TBD

## 4.9 Trainings

Im diesem Bereich werden die Trainings erfasst.

| play!<br>floorball team manag              | ger                           |                      |       |            |                      |            |                      |
|--------------------------------------------|-------------------------------|----------------------|-------|------------|----------------------|------------|----------------------|
| Home<br>Saison<br>2014/2015 V GO<br>Verein | <b>Herren 1</b><br>UHC Wehnta | l Regensdorf - 2014/ | /2015 |            |                      |            |                      |
| Herren 1                                   | <u>Tag</u> <sub>▲</sub>       | Art                  | Von   | <u>Bis</u> | Halle                | <u>Ort</u> |                      |
| Spieler<br>Torhüter<br>Trainer             | Montag                        | Hallentraining       | 20:00 | 22:00      | Sportanlage Wisacher | Regensdorf | Bearbeiten Entfermen |
| Spiele & Resultate<br>Tabelle              | Montag                        | Hallentraining       | 19:15 | 20:00      | Sportanlage Wisacher | Regensdorf | Bearbeiten Entfermen |
| <u>Statistik</u><br>Spielberichte          | Donnerstag                    | Hallentraining       | 20:00 | 22:00      | Sportanlage Wisacher | Regensdorf | Bearbeiten Entfermen |
| Trainings<br>SMS Meldungen                 | Donnerstag                    | Konditionstraining   | 19:15 | 20:00      | Sportanlage Wisacher | Regensdorf | Bearbeiten Entfermen |
| « Alle Mannschaften                        | Neues Training anleg          | <u>ien</u>           |       |            |                      |            |                      |
| Basisdaten                                 |                               |                      |       |            |                      |            |                      |
| Werkzeuge                                  |                               |                      |       |            |                      |            |                      |
| Administration                             |                               |                      |       |            |                      |            |                      |
| Session                                    |                               |                      |       |            |                      |            |                      |

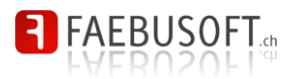

### 4.10 SMS Meldungen

Mit dieser Funktion können SMS Nachrichten an die Mitglieder einer Mannschaft versenden. Voraussetzung dafür sind entsprechende Berechtigung und die Aktivierung eines SMS Kontingents durch den Administrator. Zudem muss der Benutzer als Mitglied angelegt sein und seine Mobiltelefonnummer muss erfasst sein. Sind diese Voraussetzungen erfüllt, können SMS Nachrichten über eine einfache Maske erfasst und verschickt werden.

| play!<br>floorball team mar                | nager                                                 |      |           |                 |          |  |
|--------------------------------------------|-------------------------------------------------------|------|-----------|-----------------|----------|--|
| Home<br>Saison<br>2014/2015 • GO<br>Verein | <b>Herren 1</b><br>UHC Wehntal Regensdorf - 2014/2015 |      |           |                 |          |  |
| Herren 1                                   | Absender                                              | Empf | änger     |                 |          |  |
| Spieler<br>Torhüter                        | Fabian von Allmen +41792570001 V                      |      | Berglas   | Randy           |          |  |
| Trainer                                    | SMS Credit                                            |      | Böller    | Bruno           |          |  |
| Spiele & Resultate<br>Tabelle              | Credit Points: 42                                     |      | Dreher    | Dominik         |          |  |
| Statistik                                  | Nachricht                                             |      | Gerig     | Yannick         |          |  |
| Spielberichte<br>Trainings                 | Nachren                                               |      | Grill     | Kristian        |          |  |
| SMS Meldungen                              |                                                       |      | Hulliger  | Marcus          |          |  |
| Dokumente/Downloads                        |                                                       |      | Maag      | Marco           |          |  |
| « Alle Mannschalten                        |                                                       |      | Meier     | Renzo           |          |  |
| Basisdaten                                 |                                                       |      | Meier     | Livio           |          |  |
| Werkzeuge                                  |                                                       |      | Näf       | Patrik          |          |  |
| Administration                             | vertugb. Zeichen: 160                                 |      | Näf       | Andreas         |          |  |
| Session                                    |                                                       |      | Schibli   | Tobias          |          |  |
|                                            |                                                       |      | Schlegel  | Marco           |          |  |
|                                            |                                                       | 0    | Seibold   | Daniel          |          |  |
|                                            |                                                       |      | Vetterli  | Tim             |          |  |
|                                            |                                                       |      | voikart   | rimon           |          |  |
|                                            |                                                       | Alle | auswählen | Keine auswählen | Absenden |  |

Es stehen maximal 160 Zeichen zu Verfügung. Auf der rechten Seite werden sämtliche Spieler angezeigt. Nur solche, welche eine gültige Mobiltelefonnummer im Adressstamm eingetragen haben, können markiert werden. Hat ein Spieler mehrere Mobiltelefonnummern eingetragen, kann die gewünschte ausgewählt werden. Dasselbe gilt auch für den Absender.

### 4.10.1 Beschränkungen, Sinn und Zweck

Der Versand von SMS ist nur an Spieler einer Mannschaft möglich. Es können keine Nummern manuell erfasst oder bearbeitet werden.

#### 4.10.2 Credit Point

Pro versendeten SMS wird 1 Credit Point abgezogen. Wird eine Nachricht also an mehrere Empfänger gesendet "kostet" dies pro Empfänger einen Punkt. Sind keine Punkte mehr vorhanden, muss der Administrator wieder Punkte frei schalten.

### 4.10.3 Protokollierung

Sämtliche versendeten SMS werden protokolliert. Dies ist primär eine technische Massnahme, um zu prüfen, ob der Versand aus technischer Sicht erfolgreich war.

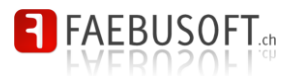

### 4.11 Dokumente/Downloads

In den Dokumenten/Downloads können verschiedene Daten als PDF heruntergeladen werden. Zudem werden dort Dokumente (und andere Dateien) des Vereins publiziert. So werden zu einem späteren Zeitpunkt z.B. die Newsletter des Präsidenten zu Verfügung gestellt.

| play!<br>floorball team mana                                                                                                    | ger                                                                                                    |                                                                                                    |
|----------------------------------------------------------------------------------------------------|----------------------------------------------------------------------------------------------------|----------------------------------------------------------------------------------------------------|
| Home<br>Salson<br>2014/2015 V GO<br>Verein                                                                                                    | <b>Herren 1</b><br>UHC Wehntal Regensdorf - 2014/2015                                                                                                    |                                                                                                    |
| Horron 1 Szelar Iufutter Iufutter Iufutter Stelle Resultate Satella Resultate Iufutte Satella Resultate Iufutte Satellautte Iufutte Satellautte Administration Session | Adresslisten Mannschaft<br>Adressliste Mannschaft<br>Adressliste Mannschaft (mit Ergänzungsspielern)<br>Absenzen<br>Absenzenitsten Mannschaft<br>Weitere Adresslisten<br>Adressliste Vorstand<br>Adressliste Vorstand<br>Adressliste Trainer | Spielplan<br>Spielplan<br>Statistik<br>Spielerstatistik<br>Hilfsmittel<br>Spielerliste für Jugend+Sport |

#### 4.11.1 Adresslisten

Es stehen verschiedene Adresslisten zur Verfügung:

- Adressliste der Mannschaft
- Adressliste der Mannschaft mit Ergänzungsspielern
- Adressliste des Vorstandes
- Adressliste sämtlicher Trainer

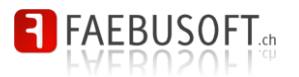

#### 4.11.2 Absenzen

Werden die Absenzen mit der Mobile App (Siehe TBD) erfasst können hier sämtliche Absenzen in einer Liste ausgewertet werden.

|       | HC \<br>bse | //<br>en | eh<br>IZ     | nnt<br>er | al<br>1li | R( | eg<br>e | jer<br>H  | nso<br>le | do<br>rr | rf :<br>er | 20<br>1 2     | 13<br>2 | 3/2 | 20 | 14 | Ļ                  |    |     |    |        |    |    |    |                 |    |        |                   |      |                |          |    |     |        |    |    |    |               |          |          |                         |    |          |    |
|-------|-------------|----------|--------------|-----------|-----------|----|---------|-----------|-----------|----------|------------|---------------|---------|-----|----|----|--------------------|----|-----|----|--------|----|----|----|-----------------|----|--------|-------------------|------|----------------|----------|----|-----|--------|----|----|----|---------------|----------|----------|-------------------------|----|----------|----|
|       |             |          |              | Nai       |           |    |         |           |           | Ju       | ın         |               |         |     |    |    |                    |    | Jul |    |        |    |    |    |                 | A  | ug     |                   |      |                |          |    | - 5 | Sep    | )  |    |    |               |          |          | 0                       | kt |          |    |
| Name  | 14          | 16       | 5 2          | 1 23      | 28        | 30 | 04      | 06        | 11        | 13       | 18         | 20            | 25      | 27  | 02 | 04 | 09                 | 11 | 16  | 18 | 23     | 25 | 30 | 06 | 13 <sup>·</sup> | 15 | 20 2   | 2 2               | 7 29 | 03             | 05       | 10 | 12  | 17     | 19 | 24 | 26 | 29            | 01       | 03       | 20                      | 22 | 24       | 29 |
|       | E           | E        |              | (X        | X         | X  | X       | E         | X         | х        | х          | Х             | х       | х   | х  | Х  | Х                  | х  | Х   | х  | Е      | E  | E  | Е  | E               | X  | XE     | E                 | (X   | X              | Е        | Е  | Е   | Х      | х  | X  | х  | Х             | х        | X        | X                       | E  | E        | x  |
|       |             | T        | t            | $\top$    | T         |    |         | $\square$ |           |          |            |               |         |     |    |    |                    |    |     | Е  | х      | x  |    | Е  | x               | x  | EE     | Ð                 | ( x  | E              | Е        | х  | х   | х      | х  | X  | x  | х             | х        | x        | X                       | E  | E        | E  |
|       | x           | x        |              | (x        | x         | X  | X       | x         | E         | x        | x          | x             | x       | х   | х  | х  | x                  | х  | х   | x  | x      | x  |    | x  | x               | E  | EE     | E)                | (x   | x              | E        | x  | х   | х      | х  | x  | х  | х             | х        | X        | x                       | x  | x        | E  |
|       | x           | E        |              | (x        | L         | x  | E       | E         | x         | Е        | x          | x             | х       | х   | х  | х  | x                  | х  | х   | х  | Е      | E  | E  | x  | E               | x  | x)     | $\langle \rangle$ | ( x  | E              | x        | x  | х   | Е      | х  | x  | x  | х             | х        | x        | x                       | x  | x        | x  |
|       | x           | İx       | $\mathbf{b}$ | ίx        | x         | x  | x       | E         | E         | x        | x          | x             | Е       | Е   | х  | Е  | x                  | х  | x   | x  | x      | x  | E  | Е  | x               | x  | xb     |                   | dx   | E              | x        | x  | Е   | x      | x  | x  | x  | x             | x        | X        | x                       | x  | x        | x  |
|       | E           | E        | E            | E         | E         | E  | x       | x         | x         | x        | Е          | x             | x       | x   | Е  | Е  | Е                  | х  | x   | Е  | Е      | +  | 1  |    | +               | +  | $^{+}$ | E                 | E    | t              | $\vdash$ |    |     |        |    | H  |    |               |          |          |                         |    | +        | ┥  |
|       |             | F        | +            | +         | -         | -  |         |           |           |          |            | -             |         | -   | _  | _  |                    |    |     | E  | _      | +  | +  |    | +               | +  | +      | t                 | +    | +              | $\vdash$ |    |     |        |    | H  |    |               |          |          |                         | +  | +        | ┥  |
|       | F           | F        | F            | F         | F         | x  | F       | x         | x         | x        | x          | x             | F       | x   | x  | F  | x                  | F  | x   | F  | x      | x  | -  | F  | x               | F  | E)     | < F               | x    | x              | x        | x  | x   | F      | x  | x  | F  | F             | x        | x        | x                       | x  | F        | F  |
|       | -           | 12       |              |           | v         | E  | -<br>-  | Ē         | Ē         | -        | v          | v             | -       | v   | v  | -  | v                  | -  | v   | -  | E      | 2  | -  | -  | ~               | ~  |        |                   |      | V              | Ē        | -  |     | -<br>v | -  |    | -  | ~             | v        |          | $\overline{\mathbf{v}}$ |    | 計        | -  |
|       |             | t,       | ÷Ľ.          | ÷         | 1Ĵ        |    | tê      |           | F.        |          | <u>^</u>   | $\frac{1}{2}$ | ÷       | ÷   | ~  |    | $\hat{\mathbf{v}}$ | ÷  | ^   | ĉ  | с<br>г | -  | -  | _  | 2               | -  |        | ::/               | ÷    | 1 <del>,</del> | L -      |    |     | ~      |    | ÷  | ÷  | $\hat{\cdot}$ | $\hat{}$ | $\hat{}$ | ĉ                       | 습  | -        | -  |
|       | X           | ľ        | 1            | Υ×        | X         | X  | X       | E         | ×         | X        | E          | ×             | ×       | ×   | ×  | X  | ×                  | ×  | E   | E  | E      | E  | E  | E  | =               | E  | ~      | φ                 | ' ×  | X              | ×        | ×  | ×   | X      | ×  | ×  | *  | ×             | ×        | ~        | ^                       | E  | <u> </u> | ^  |
|       | X           | E        | E            | E         | X         | X  | X       | X         | Х         | Х        | Х          | Х             | Е       | Х   | Х  | Х  | Х                  | Х  | Х   | Е  | Е      | E  | E  | Х  | E               | E  | x)     | $\langle \rangle$ | (IX  | X              | E        | E  | Е   | Х      | Е  | X  | Х  | Х             | Х        | X        | E                       | E  | X        | E  |
| Total | 5           | 3        | 6            | 6         | 7         | 7  | 7       | 4         | 6         | 7        | 7          | 9             | 6       | 8   | 8  | 5  | 8                  | 8  | 8   | 5  | 4      | 4  | 0  | 4  | 5               | 5  | 6 4    | 5 8               | 3 9  | 6              | 4        | 6  | 5   | 7      | 7  | 9  | 8  | 8             | 9        | 9        | 8                       | 5  | 5        | 5  |

### 4.11.3 Spielplan

Der gesamte Spielplan kann als PDF erzeugt und an Spieler, Eltern, usw. abgegeben werden.

| инс<br>Spie | Wehntal Regensdorf 2013/2014<br>Iplan Herren 2 |                             |
|-------------|------------------------------------------------|-----------------------------|
| Zeit        | Heim                                           | Gast                        |
| 29.09.20    | 13 - Tiergarten , Zurzach                      |                             |
| 14:30       | UHC Wehntal Regensdorf II                      | UHC Eagles Aarburg          |
| 16:20       | UHC Oekingen II                                | UHC Wehntal Regensdorf II   |
| 20.10.20    | 13 - Schnäggehalle , Boningen                  |                             |
| 10:50       | UHC Scorpions Oftringen                        | UHC Wehntal Regensdorf II   |
| 13:35       | Opfikon-Glattbrugg                             | UHC Wehntal Regensdorf II   |
| 03.11.20    | 13 - Sporthalle Hofstatt , Kaisten             |                             |
| 09:00       | UHC Wehntal Regensdorf II                      | Wild Goose Wil-Gansingen II |
| 10:50       | UHC Wehntal Regensdorf II                      | STV Niederwil AG            |

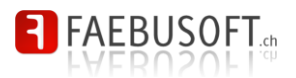

### 4.11.4 Statistik

Wurden statistische Werte erfasst, können diese ebenfalls einfach exportiert werden.

| Nachname | Vorname | GP | G  | Α  | PTS | PTS/GP | PPG | PPA | SHG | SHA | PEN | GWG | +  | -  | +/- | 2" | 5" | 10" | Tof |
|----------|---------|----|----|----|-----|--------|-----|-----|-----|-----|-----|-----|----|----|-----|----|----|-----|-----|
|          |         | 11 | 6  | 3  | 9   | 0.82   | 0   | 0   | 0   | 0   | 0   | 1   | 18 | 20 | -2  | 2  | 0  | 0   | 4   |
|          |         | 6  | 0  | 2  | 2   | 0.33   | 0   | 0   | 0   | 0   | 0   | 0   | 4  | 7  | -3  | 0  | 0  | 0   | 0   |
|          |         | 16 | 7  | 5  | 12  | 0.75   | 0   | 0   | 0   | 0   | 0   | 1   | 24 | 20 | 4   | 1  | 0  | 0   | 2   |
|          |         | 18 | 15 | 2  | 17  | 0.94   | 0   | 0   | 0   | 0   | 0   | 0   | 32 | 46 | -14 | 0  | 0  | 0   | 0   |
|          |         | 7  | 6  | 4  | 10  | 1.43   | 0   | 0   | 0   | 0   | 0   | 1   | 13 | 13 | 0   | 0  | 0  | 0   | 0   |
|          |         | 13 | 5  | 12 | 17  | 1.31   | 1   | 0   | 0   | 0   | 0   | 0   | 25 | 29 | -4  | 0  | 0  | 0   | 0   |
|          |         | 12 | 8  | 6  | 14  | 1.17   | 0   | 0   | 0   | 0   | 0   | 0   | 20 | 29 | -9  | 0  | 0  | 0   | (   |
|          |         | 4  | 0  | 0  | 0   | 0.00   | 0   | 0   | 0   | 0   | 0   | 0   | 5  | 8  | -3  | 0  | 0  | 0   | (   |
|          |         | 15 | 14 | 4  | 18  | 1.20   | 1   | 0   | 0   | 0   | 0   | 1   | 32 | 30 | 2   | 3  | 0  | 0   | 6   |
|          |         | 3  | 1  | 0  | 1   | 0.33   | 0   | 0   | 0   | 0   | 0   | 0   | 2  | 5  | -3  | 0  | 0  | 0   | (   |
|          |         | 18 | 24 | 9  | 33  | 1.83   | 1   | 1   | 0   | 0   | 0   | 1   | 39 | 47 | -8  | 4  | 0  | 0   | 8   |
|          |         | 13 | 1  | 6  | 7   | 0.54   | 0   | 0   | 0   | 0   | 0   | 0   | 15 | 31 | -16 | 0  | 0  | 0   | (   |
|          |         | 16 | 2  | 14 | 16  | 1.00   | 0   | 0   | 0   | 0   | 0   | 1   | 34 | 34 | 0   | 2  | 0  | 0   | 4   |

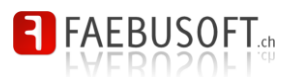

## 5 Mobile

Nebst der für Desktop optimierten Anwendung steht auch eine für mobile Endgeräte optimierte Version zu Verfügung. Diese Anwendung ist erreichbar über:

# http://play.uhcwr.ch/mobile

## 5.1 Erste Schritte

### 5.1.1 Anmelden

| play! Mobile                                         |
|------------------------------------------------------|
| Willkommen bei play! Mobile.<br>Bitte melde Dich an. |
| fvonallmen                                           |
|                                                      |
| Automatische Anmeldung                               |
|                                                      |
| Anmelden                                             |
| Anmelden                                             |
| Anmelden                                             |
| Anmelden                                             |
| Anmelden                                             |
| Anmelden                                             |

Für die Anmeldung werden dieselben Zugangsdaten benötigt wie für den PFM.

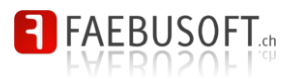

### 5.1.2 Abmelden

| C Logout    |   |
|-------------|---|
| - Herren    |   |
| Herren 1    | Ø |
| Herren 2    | Θ |
| Herren 3    | Ø |
| Herren 4    | Θ |
| Herren 5    | Θ |
| Veteranen   | Θ |
| Junioren    |   |
| Junioren A  | Ø |
| Junioren B1 | Θ |
| Junioren B2 | Θ |
| Junioren C  | Ο |
| Junioren D1 | Θ |
| Junioren D2 | Ø |

Das Abmelden ist jederzeit über den Button *Logout* möglich, sobald man sich in der Teamübersicht. befinden

### 5.1.3 Navigation

| C Zurück | Herren 1            |   |
|----------|---------------------|---|
|          | Kader               | Ø |
|          | Spielplan/Resultate | Ø |
|          | Tabelle             | Ø |
|          | Absenzen            | Ø |

Die Navigation ist für mobile Geräte optimiert. Durch Anklicken eines Elements werden in eine Unterseite gesprungen.

Oben links steht jeweils die Funktion *Zurück* zu Verfügung.

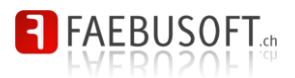

### 5.1.4 Einstiegsseite

| C Logout    | 4 |
|-------------|---|
| (           |   |
| - Herren    |   |
| Herren 1    | Θ |
| Herren 2    | Ø |
| Herren 3    | Ø |
| Herren 4    | Ø |
| Herren 5    | Ø |
| Veteranen   | Ο |
| Junioren    |   |
| Junioren A  | Ø |
| Junioren B1 | Ø |
| Junioren B2 | Ø |
| Junioren C  | Ø |
| Junioren D1 | Ø |
| Junioren D2 | 0 |

Nach dem Anmelden befindet man sich jeweils in der Mannschaftsübersicht.

Es werden nur die Mannschaften angezeigt, für die man mindestens Anzeigeberechtigungen besitzt.

## 5.2 Mannschaften

| Kader               | Ø |
|---------------------|---|
| Spielplan/Resultate | Ø |
| Tabelle             | Ø |
| Absenzen            | Ø |

Innerhalb einer Mannschaft stehen – je nach Berechtigung - folgende Funktionen zu Verfügung.

- Kader
- Spielplan
- Tabelle
- Absenzverwaltung

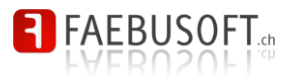

## 5.3 Kader

| C Zurück          | Herren 1 |    |
|-------------------|----------|----|
| • Filter items    |          |    |
| Torhüter          |          | 3  |
| Bruno Böller      |          | Ø  |
| Timon Volkart     |          | Ø  |
| Yannick Gerig     |          | Ø  |
| Feldspieler       |          | 14 |
| Andreas Näf       |          | Ø  |
| Daniel Seibold    |          | O  |
| Dominik Dreher    |          | Ø  |
| Fabian von Allmer | 1        | Ø  |
| Kristian Grill    |          | Ø  |
| Marco Maag        |          | Ø  |
| Marco Schlegel    |          | Ø  |
| Marcus Hulliger   |          | Ø  |
| Mario Meier       |          | Ø  |

zeigt.

In der Kaderübersicht wird das Gesamtkader ange-

| C Zurück       | Bruno Böller |
|----------------|--------------|
|                |              |
| C Adress daten |              |
| Adresse        |              |
|                |              |
| PLZ            |              |
|                |              |
| Ort            |              |
|                |              |
| Geburtstag     |              |
|                |              |
| Lizenznumme    | ur           |
|                |              |
|                |              |
| Kommunikati    | onsdaten     |
| Mobiltelefon   |              |
|                |              |
| E-Mail         |              |
|                |              |
| Trainingsstat  | isik         |
| Anwesend       |              |
|                |              |

Zu jedem Spieler können folgende Informationen angezeigt werden:

- Adressdaten
- Kommunikationsdaten
- Notfallkontakte
- Absenzenstatistik
- Matchstatistik

Zudem ist es möglich die entsprechende Person direkt anzurufen, eine SMS oder E-Mail zu starten.

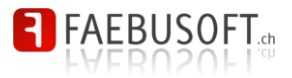

## 5.4 Spielplan/Resultate

| C Zurück                                            |        |
|-----------------------------------------------------|--------|
| 29.09.2013<br>Kleindöttingen, MZH Kleindöttingen    |        |
| 09:55 UHC Kleindöttingen                            | 6:6    |
| 12:40 Blue Sharks Waltenschwil                      | 5:5    |
| 03.11.2013<br>Andelfingen, Sporthalle Andelfingen   |        |
| 13:35 R.Z. Merenschwand                             | 6:3    |
| 16:20 STV Kappel                                    | 4:5    |
| 17.11.2013<br>Basel, Margarethen                    |        |
| 09:55 UHC Basel United II                           | 5:4    |
| 12:40 UHC B.A. Hägendorf-Rickenbach                 | 7 : 10 |
| 08.12.2013<br>Kappel SO, Bornblick                  |        |
| 12:40 Floorball Albis                               | 5:9    |
| 15:25 STV Spreitenbach                              | 6:3    |
| 22.12.2013<br>Hägendorf, Mehrzweckhalle Oberdorf    |        |
| 12:40 UHG Kleindöttingen                            | 7:6    |
| 15:25 Traktor Buchberg-Rüdl.                        | 8:3    |
| 26.01.2014<br>Waltenschwil, Sporthalle Waltenschwil |        |

In dieser Funktion werden der Spielplan und allfällige Meisterschaftsresultate angezeigt.

## 5.5 Tabelle

| C Zurück Herren 1                |    |     |    |
|----------------------------------|----|-----|----|
| 1. Floorball Albis               | 18 | +22 | 28 |
| 2. STV Kappel                    | 18 | +29 | 27 |
| 3. UHC Wehntal Regensdorf        | 18 | +16 | 23 |
| 4. STV Spreitenbach              | 18 | +20 | 20 |
| 5. Blue Sharks Waltenschwil      | 18 | 0   | 19 |
| 6. R.Z. Merenschwand             | 18 | -11 | 17 |
| 7. UHC B.A. Hägendorf-Rickenbach | 18 | +2  | 16 |
| 8. UHC Kleindöttingen            | 18 | -2  | 14 |
| 9. Traktor Buchberg-Rüdl.        | 18 | -23 | 10 |
| 10. UHC Basel United II          | 18 | -53 | 6  |
|                                  |    |     |    |

In dieser Funktion wird die Tabelle angezeigt.

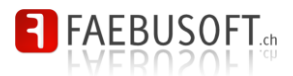

### 5.6 Absenzen

| C Zurück                   | Herren 1       | Menü       |
|----------------------------|----------------|------------|
| Total                      |                | 0          |
| Trainer                    |                | 3          |
| Gion-Andri Rie             | di             | $\bigcirc$ |
| Marco Maag                 |                | $\bigcirc$ |
| Mario Meier                |                | 0          |
| Torhüter                   |                | 2          |
| Bruno Böller               |                | $\bigcirc$ |
| Timon Volkart<br>Sonstiges |                | (3)        |
| Yannick Gerig              |                | 0          |
| Spieler                    |                | 12         |
| Andreas Näf                |                | $\bigcirc$ |
| Daniel Seibold             |                | 0          |
| Dominik Drehe              | r              | 0          |
| Fabian von Allı            | men            | 0          |
| C Zurück                   | Do, 03.04.2014 | Vor >      |

Mit der Absenzenfunktion hat man die Absenzen jederzeit im Griff.

Beim Einstieg wird automatisch zum nächsten Trainingstermin gesprungen.

Mit den Navigationstasten unten kann zwischen Trainings hin und her gesprungen werden. Die Übersicht berechnet automatisch die Anzahl anwesenden Spieler aufgrund der erfassten Abmeldungen, sodass man rasch einen Gesamtüberblick hat.

### 5.6.1 Abmeldung erfassen

| C Zurück                   | Herren 1       | Menü       |
|----------------------------|----------------|------------|
| Total                      |                | 1          |
| Trainer                    |                | 3          |
| Gion-Andri Ried            | di             | $\bigcirc$ |
| Marco Maag                 |                | $\bigcirc$ |
| Mario Meier                |                | $\bigcirc$ |
| Torhüter                   |                | 2          |
| Bruno Böller               |                | $\bigcirc$ |
| Timon Volkart<br>Sonstiges |                | (3)        |
| Yannick Gerig              |                | $\bigcirc$ |
| Spieler                    |                | 12         |
| Andreas Näf                |                | $\bigcirc$ |
| Daniel Seibold             |                | $\bigcirc$ |
| Dominik Dreher             | r              | $\bigcirc$ |
| Fabian von Alln            | nen            | 0          |
| < Zurück                   | Do, 03.04.2014 | Vor >      |

Eine Abmeldung wird erfasst indem hinter dem Spiele auf den Kreis getippt wird. Es öffnet sich ein Menü, indem der Abwesenheitsgrund ausgewählt werden kann.

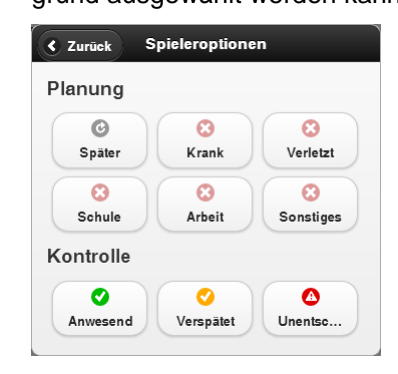

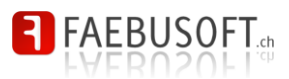

### 5.6.2 Präsenzkontrolle

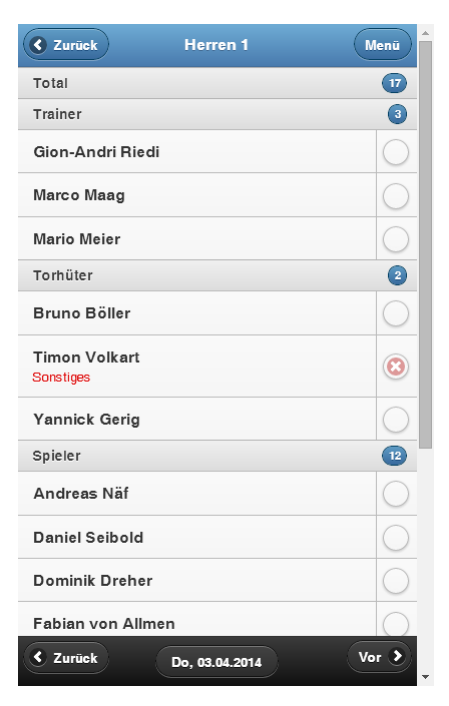

Während der Präsenzkontrolle können anwesende Spieler durch Antippen des Namens als anwesend markiert werden.

Kommt ein Spieler zu spät oder gar nicht, kann dies durch Antippen des Kreises im sich öffnenden Menü gewählt werden.

| Planung   |            |           |
|-----------|------------|-----------|
| C         | 8          | 8         |
| Später    | Krank      | Verletzt  |
| 3         | 3          | 0         |
| Schule    | Arbeit     | Sonstiges |
| Controlle |            |           |
| 0         | $\bigcirc$ |           |
| Anwesend  | Verspätet  | Unentsc   |

### 5.6.3 Trainingsdaten

| C Zurück         | Herren 1       | Menü           |  |  |
|------------------|----------------|----------------|--|--|
| Total            |                | Neuer Termin   |  |  |
| Trainer          |                | Termin absagen |  |  |
| Dominik Dreher   |                | Lange Absenz   |  |  |
| Marco Maag       |                |                |  |  |
| Torhüter         |                | 3              |  |  |
| Bruno Böller     |                | $\bigcirc$     |  |  |
| Timon Volkart    |                | 0              |  |  |
| Yannick Gerig    |                | $\bigcirc$     |  |  |
| Spieler          |                | 12             |  |  |
| Andreas Näf      |                | $\bigcirc$     |  |  |
| Daniel Seibold   |                | $\bigcirc$     |  |  |
| Fabian von Allme | n              | 0              |  |  |
| Kristian Grill   |                | $\bigcirc$     |  |  |
| Livio Meier      |                |                |  |  |
| < Zurück         | Do, 10.07.2014 | Vor >          |  |  |

Sämtliche Trainingstermine werden automatisch anhand der im Trainerportal erfassten Trainingstagen und des Ferienkalenders automatisch generiert.

Über das Menü können jederzeit eigene Termine erfasst werden.

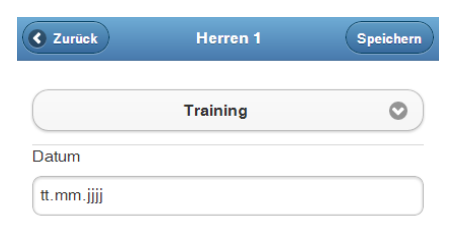

Zudem kann über das Menü auch der aktuell angezeigte Termin abgesagt werden. Er wird dadurch vollständig entfernt.

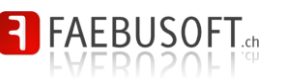

### 5.6.4 Lange Absenz

| 🔇 Zurück   | )    | Herren 1 |        |   | ( | Speiche | m |
|------------|------|----------|--------|---|---|---------|---|
|            | D    | ominik   | Dreher |   |   | ٢       |   |
| Krank      | Ver  | letzt    | Schul  | e | A | rbeit   |   |
| Sonst      | iges |          |        |   |   |         |   |
| Von        |      |          |        |   |   |         |   |
| tt.mm.jjjj | i    |          |        |   |   |         |   |
| Bis        |      |          |        |   |   |         |   |
| tt.mm.jjjj | i    |          |        |   |   |         |   |
| Alle       | Мо   | Di       | Mi     | D | o | Fr      |   |
| Sa         | So   |          |        |   |   |         |   |
|            |      |          |        |   |   |         |   |

Über das Menü steht die Funktion *Lange Absenz* zu Verfügung, mit dem für einen einzelnen Spieler eine Absenz über eine bestimmte Dauer erfasst werden kann (z.B. bei Verletzung, Militär, Ferien). Die Funktion erwartet die Angabe des betroffenen Spielers, des Abwesenheitsgrunds, des Zeitraums und die gewünschten Wochentage.

Ist ein Spieler während der gesamten Dauer immer abwesend können auch *Alle* Wochentage ausgewählt werden.

Ansonsten steht die Auswahl des Wochentages zu Verfügung um eine Absenz für bestimmte Wochentage zu mutieren, weil ein Spieler für eine längere Dauer an genau einem bestimmten Trainingstag abwesend sein wird.